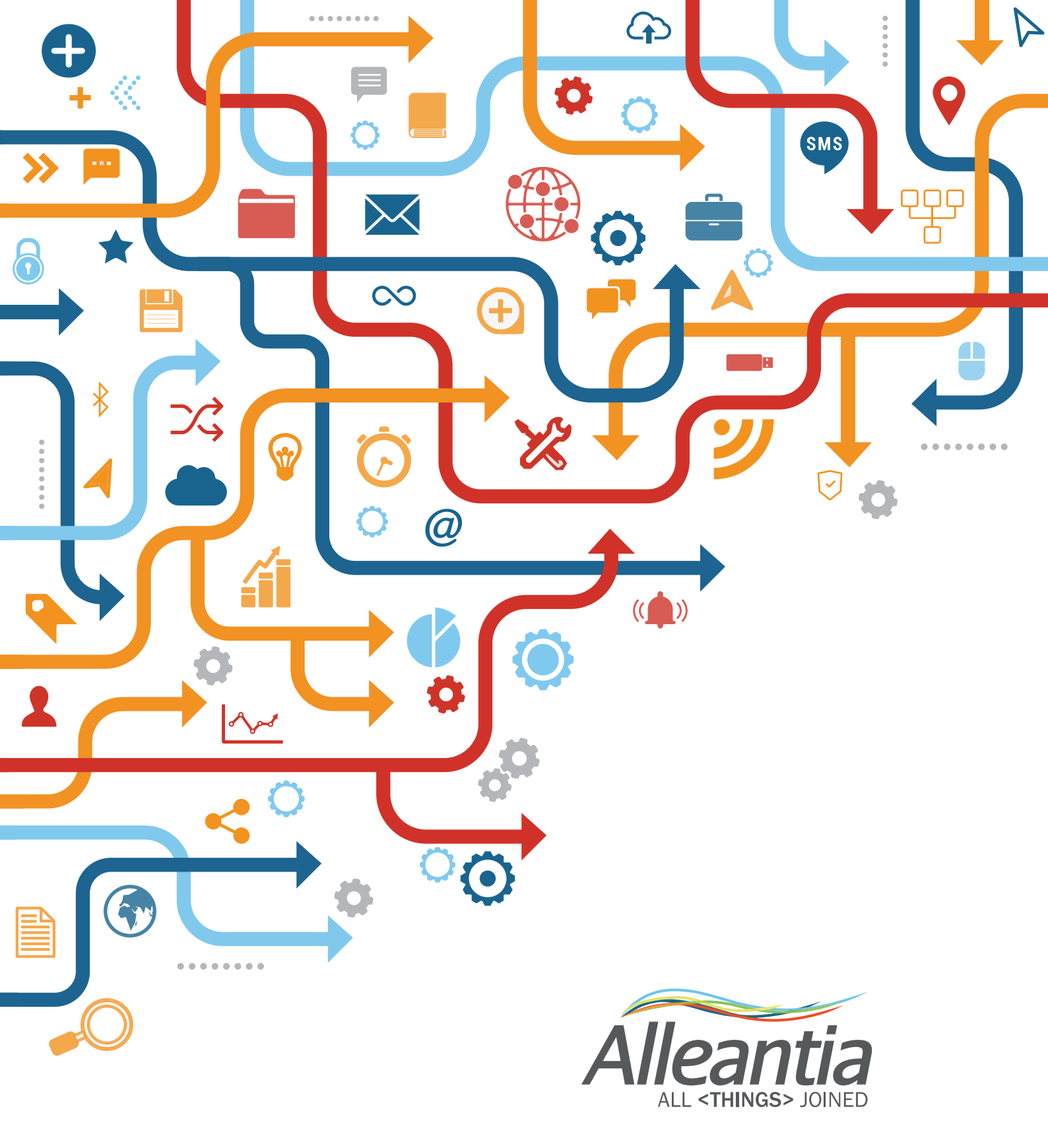

# XPANGO DRIVER EDITOR USER MANUAL

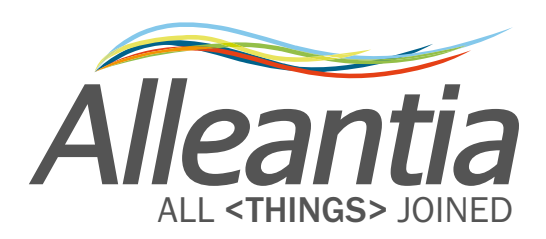

# Index

| Introduction                                | 4      |
|---------------------------------------------|--------|
| 1 Access to the XPANGO Driver Editor        | 5      |
|                                             | •••••• |
| 2 Modbus and Siemens S7 templates           | 6      |
| 2.1 MODBUS Template                         |        |
| 2.1.1 General                               | 6      |
| 2.1.2 Variables                             | 8      |
| 2.1.2.1 Variable name                       |        |
| 2.1.2.2 Section name                        |        |
| 2.1.2.3 Area                                |        |
| 2.1.2.4 Address                             |        |
| 2.1.2.5 Bit of word                         |        |
| 2.1.2.6 Data Type                           |        |
| 2.1.2.7 Signed                              | 13     |
| 2.1.2.8 Access Type                         | 14     |
| 2.1.2.9 Measurement Unit                    | 14     |
| 2.1.2.10 Scale                              | 14     |
| 2.1.2.11 Minimum and Maximum Offset         | 15     |
| 2.1.2.12 Alarmed                            | 15     |
| 2.1.2.13 Decode                             | 16     |
| 2.1.2.14 Totalizer                          | 16     |
| 2.1.2.15 Preselected                        | 17     |
| 2.1.3 Digital Alarms                        | 17     |
| 2.1.4 Analog Alarms                         | 18     |
| 2.1.5 Virtual Variables                     | 19     |
| 2.2 Modbus Template: completion example     | 21     |
| 2.3 Siemens S7 Template                     | 25     |
| 2.3.1 General                               | 27     |
| 2.3.2 Variables                             | 28     |
| 2.3.2.1 Area                                |        |
| 2.3.2.2 Data Block Number                   |        |
| 2.3.2.3 Data Type                           | 29     |
| 2.4 Siemens S7 Template: completion example | 29     |
| 3 XPANGO Driver Editor                      | 33     |
| 4 Guidelines and suggestions                |        |
| 5 Contacts                                  | 24     |
|                                             |        |

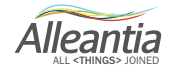

### Introduction

Alleantia's software platform is the unique Industrial Internet of Things solution for communicating with any industrial device, in few seconds, to collect data and send parameters, to use its information in different contexts and applications, transparently from the protocols and configuration of the devices to connect. Alleantia Industrial IoT platform is based on the 'driver' concept, whereas an XPANGO file is created for every device type, depending on its specifications. XPANGO drivers describe the syntax and the semantics of the device information, sent and received, and are used by Alleantia IoT SCADA Server (ISS) and IoT Gateway Server (IGS) systems for communication via serial line RS232 – 422 – 485 and Ethernet, with different industrial protocols.

Many XPANGO drivers are available and already installed in any out-of-the-factory ISS and IGS systems, used for configuring devices and machines (see *IOT SCADA Server Installation and User Manual* - Section 5.2.2.1). Other drivers are found in Alleantia's *Library of Things* at <a href="http://cloud.alleantia.com/info/products.zul">http://cloud.alleantia.com/info/products.zul</a>, where to download updates. Furthermore, it is possible to create proprietary drivers, especially necessary for machines and systems using *Programmable Logic Controllers* (PLC). The XPANGO Editor supports such requirement.

Tutorial videos for using XPANGO Editor are available online on Vimeo: <u>https://vimeo.com/alleantia</u> and Youtube https://youtube.com/alleantia.

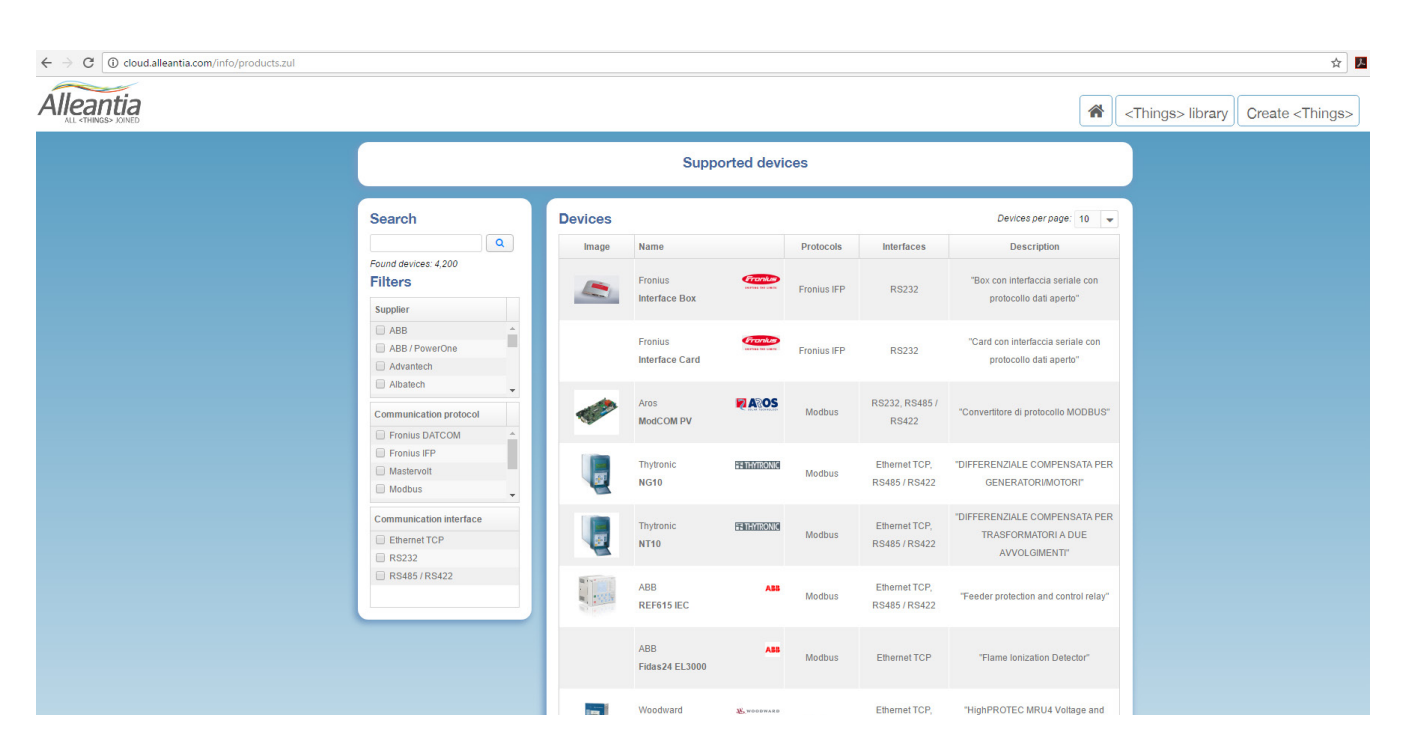

Figure 1 – Alleantia's Library of Things available at http://cloud.alleantia.com/info/products.zul

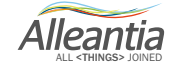

# 1 Access to the XPANGO Driver Editor

To access to the XPANGO Driver editor, go to <u>http://cloud.alleantia.com</u> and sign in, using your email and password or social network accounts (Facebook, LinkedIn and Twitter). If you sign in with email and password, fill in all mandatory fields, accept the privacy policy and click **Sign in**. Then, you will receive email with confirmation.

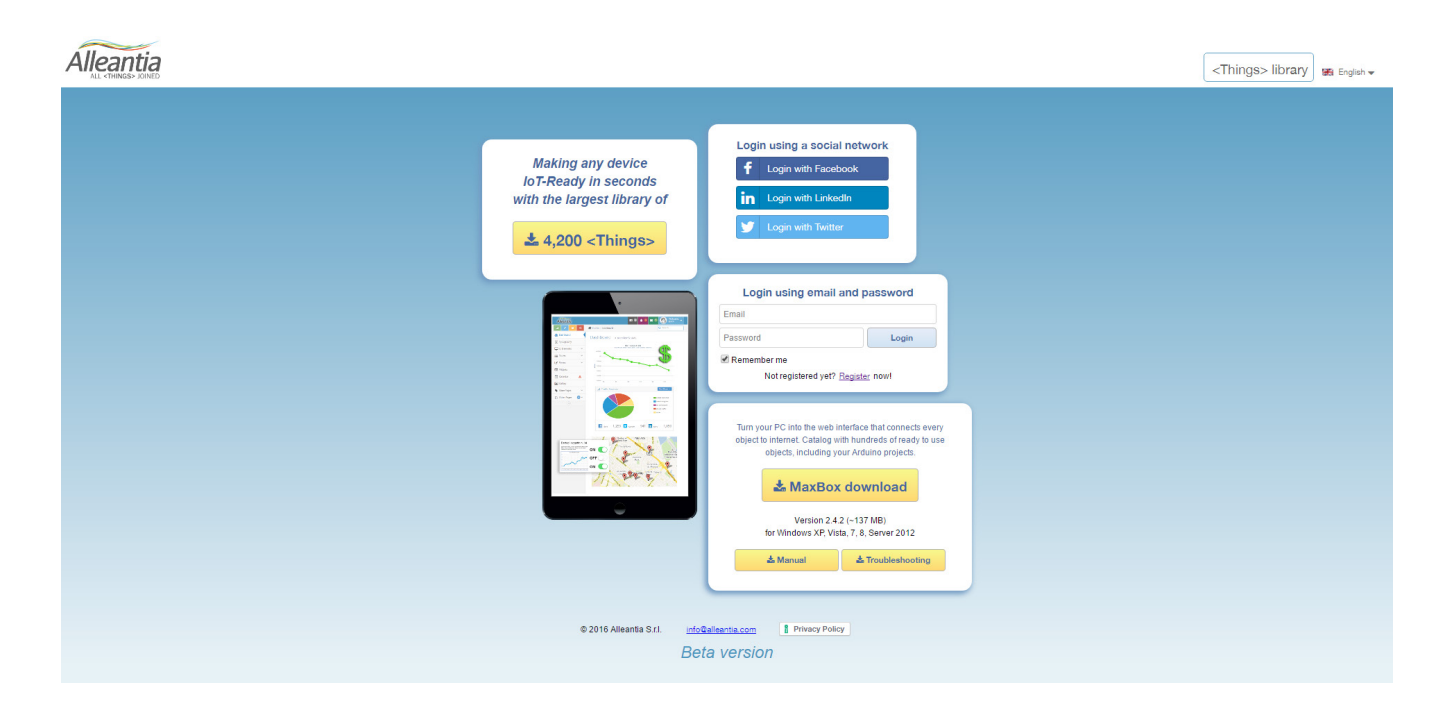

Figure 2 – Alleantia Cloud access page

After that, login to the XPANGO Driver Editor site, go to "Create <Things>" page, where you can create driver for any device. At this link <u>http://cloud.alleantia.com/xmod/convert.zul</u> it is possible to download Modbus and Siemens S7 templates in Excel format (check for updates on added support).

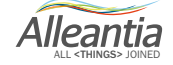

The templates are preset spreadsheets, which simplify the work in creating an XPANGO driver from information taken from the device memory map. Usually, device manufacturers provide them in the configuration manual. PLC programmers shall provide these as part of their activity.

The spreadsheet template structure is simple, intuitive and fit for users with limited experience and education, and do not require programming skills. Once you have understood the characteristics of every data type in the device memory map, all you should do is properly copy information address to the template.

On the Editor page, you can download two types of templates: the Modbus template and the Siemens S7 template.

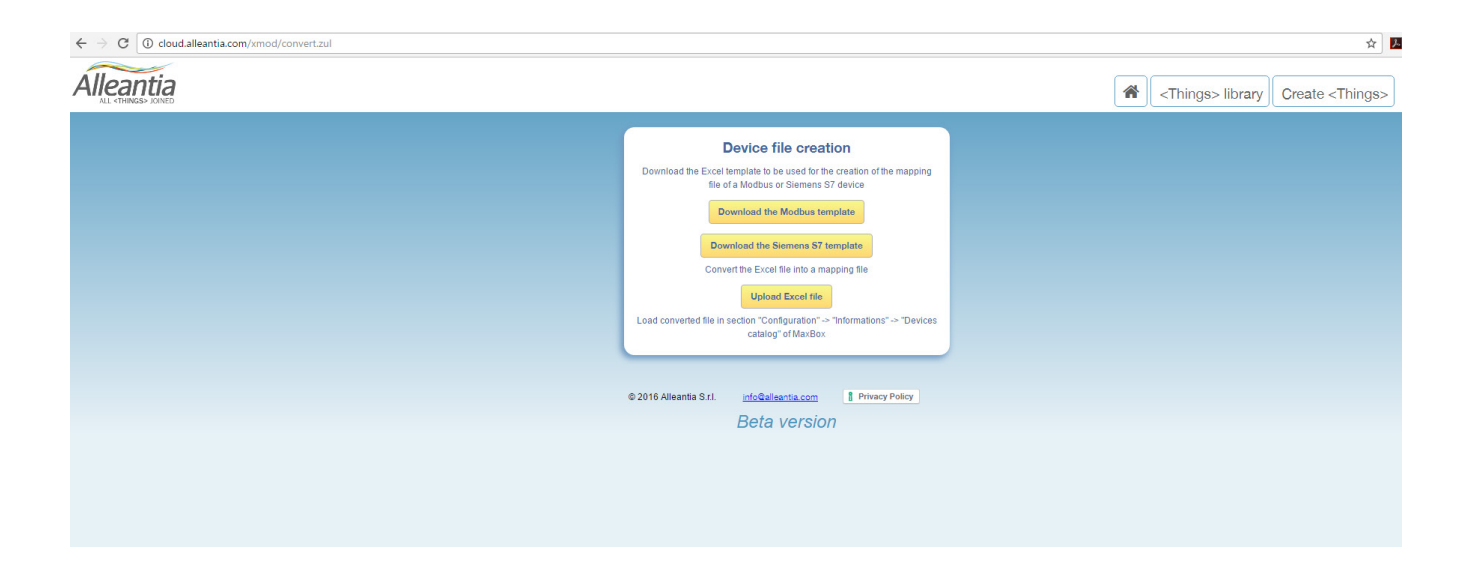

Figure 3 – Alleantia's XPANGO Driver Editor available at http://cloud.alleantia.com/xmod/convert.zul

The two templates differ in the way manufacturers provide the communication addresses. The Modbus communication protocol is a de facto standard in the industrial communication and is the most widespread connection language in the world. The Siemens S7 protocol was developed by Siemens specifically for communication with its PLCs.

#### 2.1 MODBUS Template

This template should be used to get the XPANGO driver of any device regardless its type or a specific manufacturer.

#### 2.1.1 General

First, after opening the file, fill in the "General' tab.

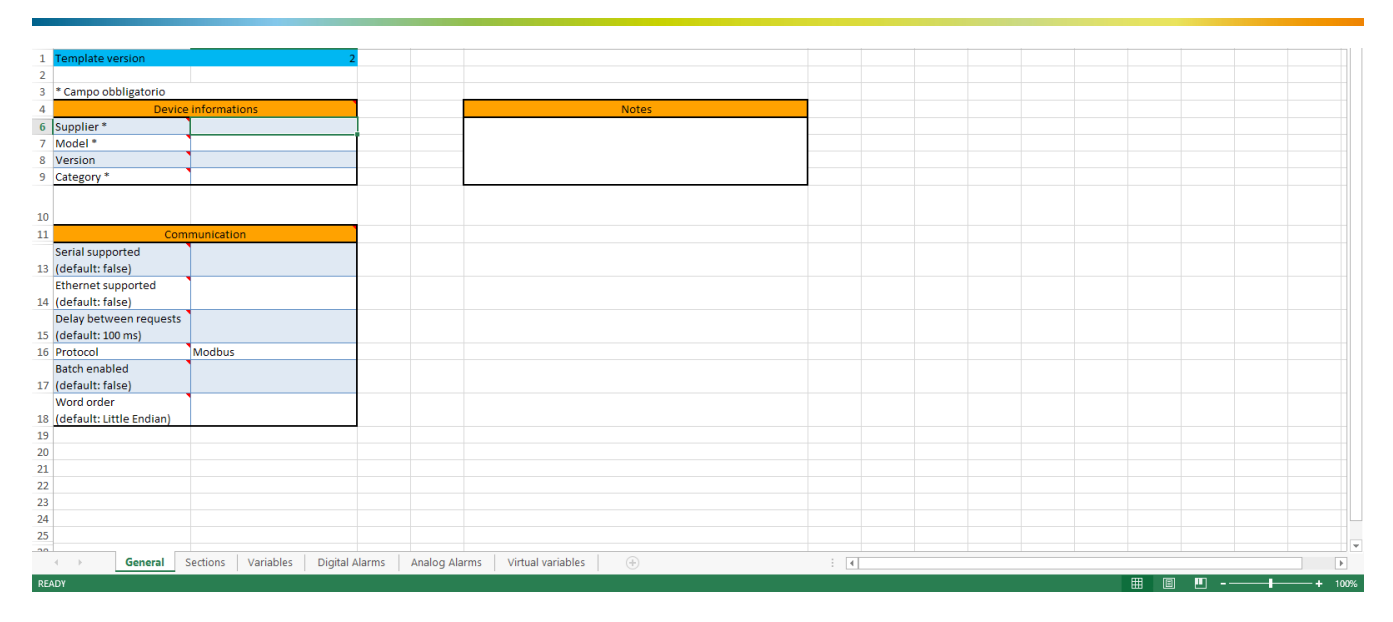

Figure 4 - "General" Modbus template tab

This tab contains 3 tables: *Device Informations, Communication* and *Notes*.

In the *Device Informations* table, insert the information of the device you want to get the driver for. Fields marked with \* are mandatory. Insert the manufacturer name, device model and choose a category from dropdown list (B9 cell).

In the *Communication* table insert the device's type of communication. In the first row specify whether the device is equipped with a serial port RS485, RS232 or not. If it has, select "TRUE" from the dropdown list. If the device is not equipped with a serial port, select "FALSE" or just leave the field empty as "FALSE" is the default value.

# Be sure to select the right communication port for the device as several device models are similar and differ for its communication capability.

This also applies to the second row of the Communication table. Specify whether the device is equipped with Ethernet port. Select "TRUE" if it has or leave empty if it does not.

In the third row set the delay time between requests to device. Leaving the field empty, you set the default value at 100 ms.

# Non-standard polling frequency should be carefully defined for the device, in consideration of number of variables to collect, variables update and its use, to avoid gateway overload as well as device overload.

In the last but one row enable or disable the *Bach data Transmission* function, that is transmission of continuous blocks containing more than one data. In this way, it is possible to send more addresses and read or write them in a single transmission. This procedure, so called *Bach Optimization*, increases the speed of communication when sending only one data at a time.

Finally, fill in the table specifying the *Word order*, essential parameter for computers to store data with a size larger than one byte (1 byte = 8 bit). Specifying this field is important if *double word* or *quad word* data type is sent (1 Word = 2 bytes = 16 bit).

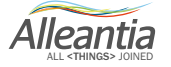

From the dropdown list, you can select either *Big Endian* order or *Little Endian* order. In *Big Endian*, the most significant byte is stored first and the least significant byte is stored at last place. *Little Endian* works exactly on the contrary.

For example, hexadecimal number Ox**01**234567 in Double Word (32 bit) format will be represented in two following formats (two bold digits represent the most significant byte):

|                 | I    | ittle | e end: | ian  |      | Big @ | endia | n    |  |  |  |
|-----------------|------|-------|--------|------|------|-------|-------|------|--|--|--|
|                 | +    | +     | +      | ++   | ++++ |       |       |      |  |  |  |
|                 | 0x67 | 0x45  | 0x23   | 0x01 | 0x01 | 0x23  | 0x45  | 0x67 |  |  |  |
| Memory address: | 0    | 1     | 2      | 3    | 0    | 1     | 2     | 3    |  |  |  |

As can be seen in the above picture, *Little Endian* order stores the hexadecimal number with the most significant numbers (0x01) in the higher address (3), meanwhile *Big Endian* order does just the opposite; the most significant numbers are in the address 0, while those least significant numbers (23, 45, 67) will be stored in the lowest memory addresses.

Among these two orders, *Little Endian* is the most used. Verify in the device technical manuals which order has been chosen.

Information about type of the device and its components can be inserted in the table Notes, which is optional.

#### 2.1.2 Variables

Once the "*General*" tab is filled in, move to "*Variables*" tab. During our communication with the device we can "ask" it about the state of all the variables that we are going to register in the following tab. First, every variable has an identification code represented in the ID column, which cannot be modified.

#### 2.1.2.1 Variable name

In the *Variable name* column insert the variable name. First, the name should be unique. Indeed, if two variables in the same section have identical variable name, the mapping of XPANGO driver will not be successful.

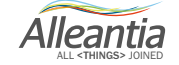

| Alleantia   | (A) <things> library C</things>                                                                                                    | rea <things></things> | Pas<br>                                                                                                    | te 💞                                                                                                    | $\begin{array}{c c c c c c c c c c c c c c c c c c c $                                                                                                    | - = = = =<br>= | * 10 + 9% +<br>*00 +00<br>S Number S | ぼうFormat as<br>「こうCell Styles<br>Sty | Table ~<br>~<br>yles | ≌ <sup>×</sup> Delete →<br>Format →<br>Cells | I v ana v<br>≪ v<br>Editing | ~    |
|-------------|----------------------------------------------------------------------------------------------------|-----------------------|----------------------------------------------------------------------------------------------------|----------------------------------------------------------------------------------------------------|----------------------------------------------------------------------------------------------------|----------------|--------------------------------------|--------------------------------------|----------------------|----------------------------------------------|-----------------------------|------|
|             |                                                                                                    |                       | B3                                                                                                    |                                                                                                    | ▼ : × √ f <sub>x</sub>                                                                                                    | DI Value c     | nannel 0                             |                                      |                      |                                              |                             | ~    |
|             | Device file creation                                                                                                    |                       |                                                                                                    | А                                                                                                    | В                                                                                                    | ]              | с                                    |                                      | N                    | 0                                            |                             | 4    |
|             | Download the Excel template to be used for the creation of the mapping<br>tile of a Modbus or Siemens \$7 device<br>Download the Modbus template<br>Download the Siemens \$7 template<br>Convert the Excel file into a mapping file<br>Upload Excel file<br>Convert the Excel file into a mapping file<br>Upload Excel file<br>Converted file in section "Configuration" -> "Informations" -> "Devices<br>catalog" of MaxBox<br>The uploaded file "Seneca_S504C-<br>6_register_set_0.xlsx1492002336914"<br>contains some errors marked into the file<br>"errors.xlsx" |                       | 1<br>3<br>4<br>5<br>6<br>7<br>8<br>9<br>10<br>11<br>12<br>13<br>14<br>15<br>16<br>17<br>18<br>19<br>20<br>21<br>22<br>2 | ID<br>1<br>2<br>3<br>4<br>5<br>6<br>7<br>7<br>8<br>5<br>10<br>11<br>12<br>13<br>14<br>15<br>16<br>17<br>18<br>19<br>20<br>20<br>21<br>21<br>21<br>21<br>21<br>21<br>21<br>21<br>21<br>21 | Variable name<br>(3) Value Channel 0<br>(3) Value Channel 0<br>DO Value Channel 0<br>DO Value Channel 1<br>Al Value Channel 1<br>Al Value Channel 3<br>Al Value Channel 3<br>Al Value Channel 4<br>Al Value Channel 4<br>Al Value Channel 1<br>Al Value Channel 1<br>Al Value Channel 1<br>Al Status Channel 1<br>Al Status Channel 1<br>Al Status Channel 3<br>Al Status Channel 3<br>Al Status Channel 4<br>Al Status Channel 4<br>Al Status Channel 4<br>Al Status Channel 3<br>Al Status Channel 3<br>Al S | 2              | Section n                            | ame più variabili                    | Maximum              | Alarm (default:                              | ed alse)                    |      |
|             | © 2016 Alleantia S.r.l. <u>info@alleantia.com</u> Privacy Policy<br>Beta version                                                                                                    |                       | 23<br>24<br>25<br>26<br>27<br>28<br>29                                                                                  | 21<br>22<br>23<br>24<br>25<br>26<br>27                                                                                                    |                                                                                                    |                |                                      |                                      |                      |                                              |                             |      |
| errors.xlsx | ^                                                                                                    | Mostra tutto 🛛 🗙      | Cell                                                                                                    | B3 commer                                                                                                    | General Sections                                                                                                    | Variables      | Digital Alarms                       | Analog A                             | larms Virtua         | I) 🕀                                         | : •                         | 100% |

Figure 5 - Variables tab: error generated by multiple variables with the same name

If two variables have the same name, there are two ways to solve the problem.

The first one is to insert two different numbers or letters in the end of their names. The second is to insert two variables with the same name in different sections (see 2.2.2.2).

| Alicentia<br>ALI CTHINGS JOINED Crea < Things>                                                   | $ \begin{array}{c c} & & \\ & & \\ & & \\ Paste \\ Paste \\ & \checkmark \\ Clipboard \\ Clipboard \\ r_s \\ \end{array} \begin{array}{c c} Calibri \\ T \\ B \\ T \\ U \\ T \\ \hline \\ Calibri \\ T \\ H \\ T \\ Calibri \\ T \\ T \\ T \\ T \\ T \\ T \\ T \\ T \\ T \\ $ | $\begin{array}{c} \bullet \\ \bullet \\ \bullet \\ \bullet \\ \bullet \\ \bullet \\ \bullet \\ \bullet \\ \bullet \\ \bullet $ | Conditional Formatting * | Insert ▼ ∑ ▼<br>Delete ▼ ↓ ▼<br>Format ▼<br>Cells Editi                                                                               | Å <sub>Z</sub> ⊤ ~<br>₩ ~ |
|--------------------------------------------------------------------------------------------------|----------------------------------------------------------------------------------------------------|----------------------------------------------------------------------------------------------------|--------------------------|----------------------------------------------------------------------------------------------------|---------------------------|
| Device file creation                                                                             |                                                                                                    | ے۔<br>Al Value Channel 0                                                                                                    |                          |                                                                                                    | ~                         |
| Download the Excel template to be used for the creation of the mapping                           | A                                                                                                    | В                                                                                                    | С                        | D                                                                                                    | <b></b>                   |
| file of a Modbus or Siemens S7 device                                                            |                                                                                                    | Variable name *                                                                                                    | Section name             | Area                                                                                                    | a * 🗚                     |
| Download the moubus template                                                                     | 3 1 DI Value cha                                                                                                    | annel O                                                                                                    |                          | Coil                                                                                                    |                           |
| Download the Siemens S7 template                                                                 | 4 2 DI Value Cha                                                                                                    | annel 1                                                                                                    |                          | Coil                                                                                                    |                           |
| Convert the Excel file into a mapping file                                                       | General Section                                                                                                    | ons Variables Digital Alarms                                                                                                   | Analog Alarms Virtual    | □ ⊕ : •                                                                                                    |                           |
| Upload Excel file                                                                                | READY<br>KI R S C C →                                                                                                    | ADAM-6024 - Copia - Microsoft                                                                                                  | Excel TABL               |                                                                                                    | + 130%<br>- 🗆 X           |
| Load converted file in section "Configuration" → "Informations" → "Devices<br>catalog" of MaxBox | FILE HOME INSERT PA                                                                                                    | AGE LAYOUT FORMULAS DATA                                                                                                    | REVIEW VIEW DE           | SIGN Marco Po<br>marco Po<br>Marco Po<br>Marco Po<br>Marco Po<br>Marco Po<br>Marco Po<br>Marco Po<br>Marco Po<br>Marco Po<br>Marco Po | lizzi ▼ W                 |
| Mapping file creation successfully completed                                                     | Paste<br>v ♥                                                                                                    | €Ξ +Ξ         ≫ -         5.00 +0.0         I           Alignment         5.         Number         5.                         | Cell Styles - Styles     | Format • Cells Edition                                                                                                    | ng 🔨                      |
|                                                                                                  | N11 * : × ✓                                                                                                    | f <sub>x</sub>                                                                                                    |                          |                                                                                                    | ~                         |
|                                                                                                  | A                                                                                                    | В                                                                                                    | С                        |                                                                                                    | -                         |
| © 2016 Alleantia S.r.l. info@alleantia.com Privacy Policy                                        | ID<br>1                                                                                                    | Variable name *                                                                                                    | Section n                | ame                                                                                                    | Ma                        |
| Dela version                                                                                     | 3 1 DI Value c                                                                                                    | hannel 0                                                                                                    | Section 1                |                                                                                                    |                           |
|                                                                                                  | 4 2 DI Value C                                                                                                    | Channel O                                                                                                    | Section 2                |                                                                                                    |                           |
|                                                                                                  | 5 3 DO Value                                                                                                    | Channel 0                                                                                                    |                          |                                                                                                    |                           |
| Advantech_ADAxmod ^ Mostra tutto X                                                               | General Section                                                                                                    | ns Variables Digital Alarms                                                                                                    | Analog Alarms Virtual    | ۰ 🕂 🤅 🔳                                                                                                    | 140%                      |

Figure 6 - Variables tab: resolving the error posed by the presence of more variables with the same name

The variable name should also clearly identifiable, as it will be displayed in the IoT-SCADA Server graphic interface once the XPANGO driver is uploaded and the device is configured.

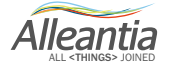

#### 2.1.2.2 Section name

It is possible to group the variables in more sections specifying a *Section name* for each of them. Such subdivision will be displayed in the IoT-SCADA Server graphic interface, once the XPANGO driver is uploaded and the device is configured.

The sections grouping different variables shall not be inserted in the *Section name* column. First, you have to go to the *Sections tab*, which has two columns: ID and Section name. Once the section names are created, in the *Variables tab* a variable can be associated to a section, selecting it from the dropdown list. The dropdown list contains sections from the Sections tab, sorted by their IDs.

The variables association into sections is not mandatory for the mapping of XPANGO file. It may be useful for the user to manage numerous variables.

| FIL   | E HO    | ME INSERT              | PAGE LAYOUT      | FORMUL       | AS DATA      | REVIEW           | VIEW DESIG    | N        | Marco Polizz | - 🛒  | FIL   | E HOI   | ME INSERT PAGE LA         | OUT FORMULAS      | DATA REVIEW VIEW                                                                                                    | DESIGN Mar     | co Polizzi 👻 🎇       |
|-------|---------|------------------------|------------------|--------------|--------------|------------------|---------------|----------|--------------|------|-------|---------|---------------------------|-------------------|----------------------------------------------------------------------------------------------------|----------------|----------------------|
| -     | X       | Calibri - 11           | . = = -          | - 🔤 😡        | eneral v     | Conditional Fo   | matting - 🖉 🖉 | nsert    | Σ • Δτ       |      | 1.00  | X       | alibri + 11 + =           | = _ =             | · Conditional Formatting                                                                                                    | Sen Insert - 5 | F + 97+              |
|       |         | B T U - A <sup>*</sup> |                  |              | - % + B      | E Format as Tabl | - 5×1         | )elete - | <u> </u>     | -    |       |         | B T U - A A =             |                   | % 2 Format as Table -                                                                                                    | Ex Delete v    | <br>[]               |
| Past  | e 💉     |                        |                  | 2. V         | 2.00         | Coll Styles v    |               | iormat a | · · · · ·    |      | Past  | ° 💉 🗄   |                           | a 20. 0. 00       | Call Styles v                                                                                                    | Eormat z 4     |                      |
| Clink |         | freed.                 |                  |              | 1-9,0 q      | gr Cell Styles   |               | Calla    | C dible o    |      | Cia   |         | Fort of A                 |                   | age cell styles                                                                                                    | Collar Collar  | - ·                  |
| Clipt | oard is | Font                   | Alignm           | ent Gill     | umber 🕤      | Styles           |               | Lelis    | Editing      | ^    | Clipi | oard is | Font A                    | ignment is Numb   | er G Styles                                                                                                    | Cells          | Editing              |
| B6    |         | TEX V                  | ∫ <i>f</i> ∞ Ana | logic output |              |                  |               |          |              | ~    | C6    |         | $: \times \checkmark f_x$ |                   |                                                                                                    |                | ~                    |
|       | ۵       | в                      |                  | C            | DE           | F                | G H           |          |              | i D  |       | ۵       | В                         |                   | C                                                                                                    | D              | E A                  |
|       | -       | 5                      |                  | 0            | 0 2          |                  | 0 11          |          |              | - T  |       | -       | 1                         |                   | , in the second second s |                |                      |
|       | ID      | Section na             | ame *            |              |              |                  |               |          |              |      |       | ID      | Variable i                | name *            | Section name                                                                                                    | Area *         | Address <sup>1</sup> |
| 2     | 1       | Digital Input          |                  |              |              |                  |               |          |              |      | 1     |         | 1 DLValue channel 0       |                   | Digital lagut                                                                                                    | Coil           |                      |
| 4     | 2       | Digital Output         |                  |              |              |                  |               |          |              |      | 3     |         | 2 DI Value Channel 1      |                   | Digital Input                                                                                                    | Coil           |                      |
| 5     | 3       | Analogic Input         |                  |              |              |                  |               |          |              |      | 5     |         | 3 DO Value Channel 0      |                   | Digital Output                                                                                                    | Coil           |                      |
| 6     | 4       | Analogic output        |                  |              |              |                  |               |          |              |      | 6     |         | 4 DO Value Channel 1      |                   | Digital Output                                                                                                    | - il           |                      |
| 7     | 5       |                        |                  |              |              |                  |               |          |              |      | 7     |         | 5 Al Value Channel 0      |                   | Digital Input                                                                                                    | Iding          |                      |
| 8     | 6       |                        |                  |              |              |                  |               |          |              |      | 8     |         | 6 Al Value Channel 1      |                   | Digital Output                                                                                                    | Iding          |                      |
| 9     | 7       |                        |                  |              |              |                  |               |          |              |      | 9     |         | 7 Al Value Channel 2      |                   | Analogica output                                                                                                    | Iding          |                      |
| 10    | 8       |                        |                  |              |              |                  |               |          |              |      | 10    |         | 8 Al Value Channel 3      |                   |                                                                                                    | Holding        |                      |
| 11    | 9       |                        |                  |              |              |                  |               |          |              |      | 11    |         | 9 Al Value Channel 4      |                   |                                                                                                    | Holding        |                      |
| 12    | 10      |                        |                  |              |              |                  |               |          |              |      | 12    | 1       | 0 Al Value Channel 5      |                   |                                                                                                    | Holding        |                      |
| 13    | 11      |                        |                  |              |              |                  |               |          |              |      | 13    | 1       | 1 AO Value Channel 0      |                   |                                                                                                    | Holding        |                      |
| 14    | 12      |                        |                  |              |              |                  |               |          |              |      | 14    | 1       | 2 AO Value Channel 1      |                   |                                                                                                    | Holding        | 4                    |
| 15    | 13      |                        |                  |              |              |                  |               |          |              |      | 15    | 1       | 3 Al Status Channel 0     |                   |                                                                                                    | Holding        | 1                    |
| 16    | 14      |                        |                  |              |              |                  |               |          |              |      | 16    | 1       | 4 Al Status Channel 1     |                   |                                                                                                    | Holding        |                      |
| 17    | 15      |                        |                  |              |              |                  |               |          |              |      | 17    | 1       | 5 Al Status Channel 2     |                   |                                                                                                    | Holding        | 4                    |
| 18    | 16      |                        |                  |              |              |                  |               |          |              |      | 18    | 1       | 6 Al Status Channel 3     |                   |                                                                                                    | Holding        |                      |
| 19    | 17      |                        |                  |              |              |                  |               |          |              |      | 19    | 1       | 7 Al Status Channel 4     |                   |                                                                                                    | Holding        |                      |
| 20    | 18      |                        |                  |              |              |                  |               |          |              |      | 20    | 1       | 8 Al Status Channel 5     |                   |                                                                                                    | Holding        |                      |
| 21    | 19      |                        |                  |              |              |                  |               |          |              |      | 21    | 1       | 9                         |                   |                                                                                                    | _              |                      |
| 22    | 20      |                        |                  |              |              |                  |               |          |              |      | 22    | 2       | 1                         |                   |                                                                                                    | _              |                      |
| 23    | 21      |                        |                  |              |              |                  |               |          |              |      | 23    | 2       | 2                         |                   |                                                                                                    |                |                      |
| 24    | 22      |                        |                  |              |              |                  |               |          |              |      | 24    | 2       | 2                         |                   |                                                                                                    | _              |                      |
| 26    | 23      |                        |                  |              |              |                  |               |          |              |      | 26    | 2       | 4                         |                   |                                                                                                    |                |                      |
| 27    | 25      |                        |                  |              |              |                  |               |          |              |      | 27    | 2       | 5                         |                   |                                                                                                    |                |                      |
| 28    | 26      |                        |                  |              |              |                  |               |          |              |      | 28    | 2       | 6                         |                   |                                                                                                    |                |                      |
| 29    | 27      |                        |                  |              |              |                  |               |          |              |      | 29    | 2       | 7                         |                   |                                                                                                    |                |                      |
|       |         |                        |                  |              |              |                  | 1             | -        |              |      |       | -       |                           |                   |                                                                                                    |                | -                    |
| 4     | +       | General Se             | ctions Varia     | ables Di     | gital Alarms | Analog Alarm     | s Virtual • . | (+)      | •            | Þ    | 1     | +       | General Sections          | Variables Digital | Alarr (+) :                                                                                                    |                | Þ                    |
| READ  | Y       |                        |                  |              |              |                  | · · ·         |          | +            | 100% | READ  | Ŷ       |                           |                   |                                                                                                    | □              | + 100%               |

Figure 7 – Sections Tab of Modbus template

#### 2.1.2.3 Area

In this column insert the memory area, or register, where the variable are inserted.

The Modbus protocol divides communication data in registers. A register to which a variable belongs depends on the type of information the variable carries.

There are 4 kinds of registers:

- 1. Coil (or Discrete Output);
- 2. Discrete Input;
- 3. Input Register;
- 4. Holding Register.

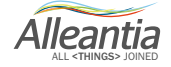

Coils are 1 bit registers, used to control discrete outputs, and can operate both in read and write modes.

**Discrete Input** are also 1 bit registers, they store only input data, therefore are read only registers. Being the 1 bit registers, coils and discrete inputs contain only the Boolean data type.

**Input Registers** and **Holding Registers** are both 16 bit registers, thus able to contain data of one word size. The first type manage only inputs data, so are read only registers. The second type are universal registers as they can contain both input and output data, configuration data and many others. In addition, they are Read & Write registers.

Many manufacturers indicate the register data type in the Modbus tables. If this information is not available, by analysing its Modbus address it is possible to derive in what memory area the variable data are saved. Most of time, the manufacturers implement the 'Modicon rule' developed by the inventors of Modbus protocol. Such rules provide a range of addresses for every register type. Thus, by understanding in which addresses intervals the Modbus Address is inserted, you derive the variable what register types.

| Modbus Data types e Address Space |              |                |               |  |  |  |  |  |  |
|-----------------------------------|--------------|----------------|---------------|--|--|--|--|--|--|
| Register                          | Access       | Space Occupied | Address       |  |  |  |  |  |  |
| Coil                              | Read & Write | 1 bit          | 00001 - 09999 |  |  |  |  |  |  |
| Discrete Input                    | Read Only    | 1 bit          | 10001 - 19999 |  |  |  |  |  |  |
| Input Register                    | Read Only    | 16 bits        | 30001 - 39999 |  |  |  |  |  |  |
| Holding Register                  | Read & Write | 16 bits        | 40001 - 49999 |  |  |  |  |  |  |

Table 1 - Addresses range of different Modbus Registers, access mode, type of supported data and their dimensions

# Area field should be filled for every variable in the template, otherwise XPANGO Drive Editor will not complete the mapping.

#### 2.1.2.4 Address

In the *Address* column, insert the Modbus address for the variable that you intend to read or modify. Every variable shall have a different address. There is no universal mode to provide the Modbus addresses. Some manufacturers implement the Modicon rule, some provide the address in hex format, others implement their own modes. Devices' technical manuals usually provide the necessary information.

Modbus Address can have values between 0 and 65535, so between 0 and FFFF in hex format. The address value in the template shall be only in decimal format only. If the manufacturer indicates the addresses in hexadecimal format, it is necessary to convert the address values. By the way, remember that the address first digit indicates the register type to which the variable belongs (0=Coil, 1= Discrete Input, 3=Input, 4=Holding, see Section 2.1.2.3).

Address are represented by numbers from starting from first, with one or more zeros. For example, Figure 8

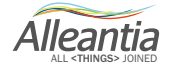

shows the Modbus Map for Advantech ADAM-6024 device. The variable *DI Value Channel O* has address **0**0001, so is a variable belonging to Coil (OX) register, and has address 1. Meanwhile the variable *AI Value Channel O* has address **4**0001; so, it is a variable that belongs to Holding (4X) and has address 1. Select respectively Coil and Holding in the Area column and in the Address column insert 1 for each variable.

#### B.2.4 ADAM-6024 12-Ch Universal I/O Module

#### Address (0X):

Address (AV):

| Address (0X) | Channel | Description | Attribute |
|--------------|---------|-------------|-----------|
| 00001        | 0       | DI Value    | Read      |
| 00002        | 1       | Di value    | Read      |

| 00017 | 0 | DO Value | R/W |
|-------|---|----------|-----|
| 00018 | 1 | DO Valac | R/W |

| Autress (4A  |         |             |           |
|--------------|---------|-------------|-----------|
| Address (4X) | Channel | Description | Attribute |
| 40001        | 0       |             | Read      |
| 40002        | 1       |             | Read      |
| 40003        | 2       |             | Read      |
| 40004        | 3       | AT Value    | Read      |
| 40005        | 4       |             | Read      |
| 40006        | 40006 5 |             | Read      |

Figure 8 – Modbus Map of device ADAM-6024 of Advantech

#### 2.1.2.5 Bit of word

The field *bit of word* defines the register bit in which data will be stored. This information is necessary if, for example, you want to represent Boolean data type (1 bit) in Holding or Input Registers, or in 16 bit registers. Indeed, there is no sense to specify the stored data's bit of word inside Coil or Discrete Input registers (in this case, the bit of word will be always 0, or the first and only bit!).

As you remember, a Holding register can host a whole word, the first bit is 0, while the last one is 15. In case you want to insert more Boolean variables inside a 16-bit register, these will have the same *Address* but will differ by their *bit of word* value.

The sample extract from Modbus map of Advantech ADAM-6224 is given below. State of digital inputs (*DI Event Status*) will use an address of Holding type for every digital input (Channel from 0 to 3). From the note, provided by the manufacturer, you understand how the first bit of word (bit 0) is responsible for *Unreliable DI Value* boolean type, the second bit of word (bit 1) is responsible for *Safety Value Triggered* Boolean and so on. In Figure 9 you may see an example of how to fill in the template.

Alleantia

| D | Variable name *                                         | Section name | Area *  | Address * | Bit of word | Data type * | Signed<br>(default: false) | Access type<br>(default: Read) |
|---|---------------------------------------------------------|--------------|---------|-----------|-------------|-------------|----------------------------|--------------------------------|
|   | 1 Di Event Status Channel 0 - UART Timeout              |              | Holding | 111       | 0           | Boolean     |                            | Read                           |
|   | Di Event Status Channel 0 - Safety Value<br>2 Triggered |              | Holding | 111       | 1           | Boolean     |                            | Read                           |
|   | Di Event Status Channel 0 - Startup Value 3 Triggered   |              | Holding | 111       | 2           | Boolean     |                            | Read                           |

|               |                 | -                 |           |
|---------------|-----------------|-------------------|-----------|
| Address (0X)  | Channel         | Description       | Attribute |
| Note:         |                 |                   |           |
| 1. The value  | definition of D | Event Status      |           |
| Bit           | Descript        | ion               |           |
| 0             | Unreliab        |                   |           |
| 1             | Safety V        | alue triggered    |           |
| 2             | Startup \       | /alue triggered   |           |
| 1000000<br>20 |                 |                   |           |
| 40111         | 0               |                   | Read      |
| 40112         | 1               | - DI Event Status | Read      |
| 40113         | 2               | - Di Event Status | Read      |
| 40114         | 3               |                   | Read      |

Figure 9 - Modbus Template of ADAM-6024 (on top) and the extract from Modbus map with data to fill it in

#### 2.1.2.6 Data Type

*Data Type* column specify variable data type. From the in-cell dropdown list you can select following representation formats: *Boolean, Integer, Double Integer, Quad Integer, Float, Double Float, BCD, Double BCD*.

*Coil* or *Discrete Input* registers can collect only one bit, *Data Type* can only be Boolean since only one bit is enough for such representation. *Holding* registers can host *Integer* or *Float* data types since they have a 16-bit size. *Double Integer* and *Double Float* data types are allocated into 2 registers of 16-bit memory (e.g. Holding) while *Quad Integer* data type on 4 registers (16 bit each).

#### 2.1.2.7 Signed

The *Signed* field can take only two values, TRUE or FALSE, which can be set from the in-cell dropdown list. If the number that will represent the variable is a number with sign, the *Signed* field will take the TRUE value, otherwise you may select FALSE value or leave it empty (Default: FALSE).

Please notice that the field shall be kept FALSE for variables in Coil or Discrete Input registers (variables in such registers cannot be represented with sign since this requires one bit of memory, that would use the whole register). It is necessary to set value to TRUE for Float variable types since these are signed numbers.

### 2.1.2.8 Access Type

Access Type column define the access type to the variable. There are three types of access permissions: *Write, Read* and *Read/Write. Read* and *Write* access types grant the ability to read or modify a variable value, respectively. *Read/Write* access grants the ability both to read and modify a value.

First, the *Access Type* is identified by the register of inserted data (see Section 2.1.2.3). If data is inserted in R/W register, it will be for you to decide whether enable or not to read and/or modify a variable value. The access attribute to give to the variable is usually specified in the manufacturers' Modbus map.

#### 2.1.2.9 Measurement Unit

This column is optional for a successful XPANGO driver mapping, the measurement unit of the variable concerned. The measurement unit specified here will be then displayed in the IoT-SCADA interface together with the monitored variable value. For example, Volt, Ampere and Watt are used for voltage, current and power (depending on the power). Often the manufacturer indicates measurement units, but it is not necessary to respect them.

For example, the device can provide you with the value of exported active power from an inverter in W. If a device has power of many kW, it might happen that a too large value is displayed, which is not easy to display. If you want the output power from inverter expressed in kW, specify this measurement unit in the *Measurement Unit* column and a multiplication factor equal to 0,001 in the *Scale* column (see Section 2.1.2.9).

#### 2.1.2.10 Scale

In this column specify the multiplication factors to apply to the variable value before showing it to the user. It is necessary to fill in this field if you want the measured data from the device to be displayed in a measurement unit set by you and not by the manufacturer.

In Figure 10 you may see an example of extract from Modbus map of Seneca S504C-6-MOD-MID energy meter.

|                                             | Cod. di |       | 1                 | NTERO |        | IEEE              |      |       |
|---------------------------------------------|---------|-------|-------------------|-------|--------|-------------------|------|-------|
| Parametro                                   |         | Segno | Registro<br>(Hex) | Word  | U. M.  | Registro<br>(Hex) | Word | U. M. |
| VALORI DEI CONTATORI TOTALI                 |         |       |                   |       |        |                   |      |       |
| +kWh1 • Energia attiva importata fase 1     | 03/04   |       | 0100              | 3     | 0.1 Wh | 1100              | 2    | Wh    |
| +kWh2 • Energia attiva importata fase 2     | 03/04   |       | 0103              | 3     | 0.1 Wh | 1102              | 2    | Wh    |
| +kWh3 • Energia attiva importata fase 3     | 03/04   |       | 0106              | 3     | 0.1 Wh | 1104              | 2    | Wh    |
| +kWh∑ • Energia attiva importata di sistema | 03/04   |       | 0109              | 3     | 0.1 Wh | 1106              | 2    | Wh    |

Figure 10 – Modbus map of Seneca S504C-6-MOD-MID energy meter

Alleantia

Looking at the values of provided addresses according to the IEEE standard, it can be seen how Imported active energy in 3 phases is expressed in Wh. To display the variable in kWh, insert multiplication factor equal to 0,001. To display in MWh insert multiplication factor equal to 1000.

| ID | Variable name *                          | Section name | Measurement unit | Sc  | ale     |
|----|------------------------------------------|--------------|------------------|-----|---------|
| 31 | +kWh1 • Energia attiva imporatata fase 1 |              | Wh               | kWh | 0,001   |
| 32 | +kWh2 • Energia attiva importata fase 2  |              | Wh               | kWh | 0,001   |
| 33 | +kWh3 • energia attiva importata fase 3  |              | Wh               | MW  | 1.000,0 |

Figure 11 – Modbus template of Seneca S504C-6-MOD-MID energy meter: measurement unit and applied scaling function

#### 2.1.2.11 Minimum and Maximum Offset

The factors inserted in the *Offset* column are added to the measured variable value of the device before showing it to the user. Fill in these fields when maximum and minimum values that the variable will take are known. These two values will be displayed in the IoT-SCADA user interface, on the row corresponding to the variable under the *min* and *max* headings.

To get an idea of how it can be useful to set these parameters, here is an example.

Imagine that you can communicate with a pyranometer whose output signal is a current proportional to the irradiation, measured by the device. At night, with irradiation equal to 0 W/m2 the current output from the pyranometer will be 4 mA, meanwhile the current corresponding to the maximum measurable irradiation (e. g. 1000 W/m2) is equal to 20 mA.

To enable the user to read directly the irradiation value in W/m2 and the output current value of the pyranometer, implement the following relation:

irradiation = 
$$\frac{(I-4)}{16} * 1000$$
  $\left[\frac{W}{m^2}\right]$ 

In this case, to display the irradiation value set a *Scale* factor equal to 62,5 (1000/16) and *Offset* factor equal to -4. Minimum and maximum values that the variable could take are 0 W/m2 and 1000 W/m2, respectively.

Please note that it is possible to set such parameters directly from the IOT SCADA Server interface (see *IOT SCADA Server Installation and User Manual* - Section 5.2.3).

#### 2.1.2.12 Alarmed

The fields of *Alarmed* column are Boolean, having two values TRUE and FALSE. The field will be set as TRUE if the variable concerned has an alarm, otherwise set it as FALSE or leave empty.

After setting TRUE in the *Alarmed* cell of a Boolean data, the variable name will be copied to the *Digital Alarms* tab; for all other data types, it will be copied to the *Analog Alarms* tab. For further details refer to Sections 2.1.2 and 2.1.4 of this manual.

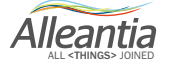

#### 2.1.2.13 Decode

In the *Decode* column it is possible to match the value obtained by the variable and a numerical or alphanumeric value to display. To do it, insert in the cell Variable Name 1 = User Value 1, Variable Name 2 = User Value = 2 and so on. Every field should be separated by a comma. In this way when the variable will obtain the specified value, the corresponding value or message will be displayed.

#### 2.1.2.14 Totalizer

The fields in the *Totalizer* column are set TRUE if the variables values will be continuously increasing, and you want to create reports for daily, monthly analysis of such measures. For example, it makes sense to activate such function for monotone growth measures like produced energy, whereas it is useless to apply it to produced power measure, since it can increase or decrease during the machine operations.

Besides the report for a single measure, it is possible to compare the difference between two or more totalizer measures during the reporting period or to compare the same measure with separate reporting periods. For further details refer to Section 6.5 of *IOT SCADA Server Installation and User Manual*.

For example, in the *Totalizer* column set TRUE value to the variables *System Imported energy* and *System Exported energy* in the Modbus template of Seneca S504C-6-MOD-MID energy meter.

| ID | Variable name *                          | Section name | Totalizer<br>(default: false) | Preselected<br>(default: true) |
|----|------------------------------------------|--------------|-------------------------------|--------------------------------|
| 34 | +kWhΣ • System imported active energy 1  |              | TRUE                          | TRUE                           |
| 35 | -kWh1 • Phase 1 exported active energy 1 |              |                               | TRUE                           |
| 36 | -kWh2 • Phase 2 exported active energy 1 |              |                               | TRUE                           |
| 37 | -kWh3 • Phase 3 exported active energy 1 |              |                               | TRUE                           |
| 38 | -kWhΣ • System exported active energy 1  |              | TRUE                          | TRUE                           |

Figure 12 – Modbus template of S504C-6-MOD-MID energy counter of Seneca: totalizer variables

In the IoT SCADA Server interface, go to Report tab, click ... button in *Parameters* table, select the variables of device to make a report (see *IOT SCADA Server Installation and User Manual* – Section 6.5). You can only select the variables with the *Totalizer* field set as TRUE.

Álleantia

|               |                         |            |               |           |                   |                                   | Diant Man | ite vin a                                                          |                       |                               |
|---------------|-------------------------|------------|---------------|-----------|-------------------|-----------------------------------|-----------|--------------------------------------------------------------------|-----------------------|-------------------------------|
|               |                         |            |               |           |                   |                                   | Flant WON | toning                                                             |                       |                               |
| Devices       | Alarms Alarm His        | ory Report |               | Favorites |                   |                                   |           |                                                                    |                       | 🕖 License 🏼 Logout 💵          |
| + Single      | measure reports         |            | veen measures |           | n between periods | 14                                |           |                                                                    |                       |                               |
| Report par    | ameters                 |            |               |           |                   |                                   |           |                                                                    |                       |                               |
| Report on     |                         |            |               |           |                   |                                   |           |                                                                    |                       |                               |
| Period        | Daily     M             | nthly      |               |           |                   |                                   |           |                                                                    |                       |                               |
| Day           | 4/12/17                 | 21         |               |           |                   |                                   |           |                                                                    |                       |                               |
| Format        | PDF      Ex             | el         |               |           | Select mea        | ISURE                             |           |                                                                    |                       |                               |
|               |                         | lii        | Generate      |           | Select r          | neasure for report                |           |                                                                    |                       |                               |
|               |                         |            |               |           | Measures a        | nd devices                        | <b>«</b>  | Category: Energy meter                                             | OFFLINE               |                               |
|               |                         |            |               |           | Energ             | y meter                           | _         | Device: Energy Meter<br>Model: Seneca - S504C-8 (Firmware v. 2.0 o | at 4/12/17 3:53:01 PM |                               |
|               |                         |            |               |           | Ene<br>Other      | rgy Meter                         |           | superiore)                                                         | No.                   |                               |
|               |                         |            |               |           | E IoT             | Server<br>Server (Configurazione) |           | Measure<br>+kWhΣ • System imported active energy 1                 |                       |                               |
|               |                         |            |               |           |                   | (comgarazione)                    |           | -kWhΣ • System exported active energy 1                            |                       |                               |
|               |                         |            |               |           |                   |                                   |           |                                                                    |                       |                               |
|               |                         |            |               |           |                   |                                   |           |                                                                    |                       |                               |
|               |                         |            |               |           |                   |                                   |           |                                                                    |                       |                               |
|               |                         |            |               |           |                   |                                   |           |                                                                    |                       |                               |
|               |                         |            |               |           |                   |                                   |           |                                                                    |                       |                               |
|               |                         |            |               |           |                   |                                   |           |                                                                    |                       |                               |
|               |                         |            |               |           |                   |                                   |           |                                                                    |                       |                               |
|               |                         |            |               |           |                   |                                   |           |                                                                    | V Ok Cancel           | ~                             |
| Server date a | nd time: 4/12/17 3:52 F | N          |               |           |                   |                                   |           |                                                                    |                       | IOTSCADA Powered by Alleantia |

Figure 13 - IoT SCADA Server interface: list of the variables to generate a report

#### 2.1.2.15 Preselected

While monitoring the device, it might be useful to hide some variables. To do so, set the *Preselected* cell to FALSE. To show these variables again, set the field to TRUE. This last operation can be done directly from the IoT-SCADA Server interface (see *IOT SCADA Server Installation and User Manual* – Section 5.2.3). Please note that the default value of *Preselected* field is TRUE.

#### 2.1.3 Digital Alarms

In *Digital Alarms* tab, for all Boolean variables the field *Alarmed* of *General* tab should be set to TRUE (see Section 2.1.2.12).

|      | А  | В                                 | с               | о                          | -    |     | А    | В                  |                | с              |          | D           | -   |
|------|----|-----------------------------------|-----------------|----------------------------|------|-----|------|--------------------|----------------|----------------|----------|-------------|-----|
| 1    | ID | Variable name *                   | Section name    | Alarmed<br>(default:false) |      | 1   | ID   | Variable           | name           | Section name   | Alarm o  | condition * |     |
| 3    | 1  | DI Value channel 0                | Digital Input   | TRUE                       |      | 3   | 1    | DI Value channel 0 |                | Digital Input  |          |             | 0   |
| 4    |    | 2 DI Value Channel 1              | Digital Input   |                            |      | 4   | 2    |                    |                |                |          |             |     |
| 5    |    | DO Value Channel 0                | Digital Output  | TRUE                       |      | 5   | 3    | DO Value Channel 0 |                | Digital Output |          |             |     |
| 6    | 4  | DO Value Channel 1                | Digital Output  |                            |      | 6   | 4    |                    |                |                |          |             | Ш.  |
| 7    |    | 5 Al Value Channel 0              | Analogic Input  |                            |      | 7   | 5    |                    |                |                |          |             |     |
| 8    |    | 5 Al Value Channel 1              | Analogic Input  |                            |      | 8   | 6    | i                  |                |                |          |             | L . |
| 9    |    | 7 Al Value Channel 2              | Analogic Input  |                            |      | 9   | 7    |                    |                |                |          |             | 4   |
| 10   | 1  | 3 Al Value Channel 3              | Analogic Input  |                            |      | 10  | 8    |                    |                |                |          |             | Ц.  |
| 11   | 9  | Al Value Channel 4                | Analogic Input  |                            |      | 11  | 9    |                    |                |                |          |             |     |
| 12   | 10 | Al Value Channel 5                | Analogic Input  |                            |      | 12  | 10   |                    |                |                |          |             | 1   |
| 13   | 1: | LAO Value Channel 0               | Analogic Output |                            |      | 13  | 11   |                    |                |                |          |             | 4   |
| 14   | 13 | 2 AO Value Channel 1              | Analogic Output |                            |      | 14  | 12   |                    |                |                |          |             | 1   |
| 15   | 13 | Al Status Channel 0               |                 |                            |      | 15  | 13   |                    |                |                |          |             | 4   |
| 16   | 14 | Al Status Channel 1               |                 |                            |      | 16  | 14   |                    |                |                |          |             | 1   |
| 17   | 15 | Al Status Channel 2               |                 |                            |      | 17  | 15   |                    |                |                |          |             | 4   |
| 18   | 10 | 5 Al Status Channel 3             |                 |                            |      | 18  | 16   |                    |                |                |          |             | Ц.  |
| 19   | 13 | 7 Al Status Channel 4             |                 |                            |      | 19  | 17   | 1                  |                |                |          |             | 4   |
| 20   | 18 | Al Status Channel 5               |                 |                            |      | 20  | 18   |                    |                |                |          |             | 1   |
| 21   | 19 | 9                                 |                 |                            |      | 21  | 19   |                    |                |                |          |             | 4   |
| 22   | 20 | 0                                 |                 |                            |      | 22  | 20   |                    |                |                |          |             | Ц.  |
| 23   | 2: | 1                                 |                 |                            |      | 23  | 21   |                    |                |                |          |             | 4.  |
| 24   | 2  | 2                                 |                 |                            |      | 24  | 22   |                    |                |                |          |             | 4   |
| 25   | 2  | 3                                 |                 |                            |      | 25  | 23   |                    |                |                |          |             | 4   |
| 26   | 24 | 1                                 |                 |                            |      | 26  | 24   |                    |                |                |          |             | μ.  |
| 27   | 2  | 5                                 |                 |                            |      | 27  | 25   |                    |                |                |          |             | 4   |
| 28   | 20 | 5                                 |                 |                            |      | 28  | 26   |                    |                |                |          |             | 4   |
| 29   | 2  | 7                                 |                 |                            | -    | 29  | 27   |                    |                |                |          |             |     |
| 4    | ÷  | Sections Variables Digital Alarms | Anal 🕂 🗄 🖪      |                            | Þ    |     | ۰ ۲۰ | Sections Variables | Digital Alarms | Anal 🕂 🗄 🔳     |          |             | Þ   |
| READ | Y  |                                   | ## E #          | +                          | 100% | REA | JDΥ  |                    |                | ## E           | <u> </u> | + 10        | 0%  |

Figure 14 -Variables tab (right) and Digital Alarms (left) of the Modbus template

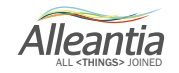

At this point, *ID number* fields will be highlighted in red, while *Variable name* and *Section name* fields of *Digital Alarms* tab will be filled in automatically, in the rows corresponding to the selected variable IDs.

Digital alarms are Boolean type, having only two values TRUE and FALSE. In that regard, set the field of *Alarm Condition* column to TRUE or FALSE.

Giving the example of the Modbus template of ADAM – 6024, Advantech's device, we report with an alarm the situation when Digital Input 0 is inoperative or inactive. In this case, we should set *Alarm Condition* field of *DI Value Channel 0* to FALSE. In doing so, the user will be warned in case the chosen Boolean variable has a value equal to zero.

Then, fill in *Delay ON* and *Delay OFF* fields.

Insert time interval in *Delay ON* field (in milliseconds), between alarm occurrence and its notification. For example, inserting value 100 in *Delay ON* field, from the moment when the monitored variable value will be assigned the value set in the *Alarm Condition* column and the moment when the alarm is notified, will pass exactly 100 ms. This feature is useful to avoid the "false alarms" notification. If you decide to set this time to 0 ms, the user will receive a warning whenever the variable value is equal to the one set in *Alarm Condition*, even if it is temporary and not a real anomaly. Setting "reasonable" time of *Delay ON*, the device will inform you only about persisting malfunctions.

On the contrary, to be sure that an anomaly is resolved, it is necessary to consider a certain time interval between the moment when the monitored variable value returns to its normal value (different from the one set in *Alarm Condition*) and the moment when the alarm notification is cancelled. Insert this time interval (in milliseconds) within *Delay OFF* column.

Finally, in *Alarm Description* column, it is possible to insert a string to describe the type of alarm notification and the causes that created anomaly. The message in the cell will be displayed in IoT-SCADA Server interface.

#### 2.1.4 Analog Alarms

Unlike the alarms described in the previous section, analog alarms have a more sophisticated logic. An analog alarm compares two values through a logic operator (=, !=, >, <, etc.) and is notified if the specified condition is achieved. Since the variables with 0 or 1 values are compared, in *Analog Alarms* tab will appear all non-Boolean variables with *Alarmed* field set to TRUE.

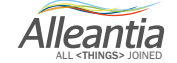

|      | ۵  | в                                 | C               | -                          |      |     | Δ     |               | в              |              | C              |    | D                |      |
|------|----|-----------------------------------|-----------------|----------------------------|------|-----|-------|---------------|----------------|--------------|----------------|----|------------------|------|
| 1    | ID | Variable name *                   | Section name    | Alarmed<br>(default:false) |      |     |       |               | Variable name  |              | Section nam    | ne | Alarm operator * | Ref  |
| 3    | 1  | DI Value channel 0                | Digital Input   | TRUE                       |      |     | 3     | 1             |                |              |                |    |                  |      |
| 4    | 2  | DI Value Channel 1                | Digital Input   |                            |      | 4   | 4     | 2             |                |              |                |    |                  |      |
| 5    | 3  | DO Value Channel 0                | Digital Output  | TRUE                       |      | 1   | 5     | 3             |                |              |                |    |                  |      |
| 6    | 4  | DO Value Channel 1                | Digital Output  |                            |      |     | 6     | 4             |                |              |                |    |                  |      |
| 7    | 5  | Al Value Channel 0                | Analogic Input  | TRUE                       |      |     | 7     | 5 Al Value Cl | hannel 0       |              | Analogic Input |    |                  |      |
| 8    | 6  | Al Value Channel 1                | Analogic Input  | TRUE                       |      |     | 8     | 6 Al Value C  | hannel 1       |              | Analogic Input |    |                  |      |
| 9    | 7  | Al Value Channel 2                | Analogic Input  |                            |      | 1   | 9     | 7             |                |              |                |    |                  |      |
| 10   | 8  | Al Value Channel 3                | Analogic Input  |                            |      | 1   | 10    | 8             |                |              |                |    |                  |      |
| 11   | 9  | Al Value Channel 4                | Analogic Input  |                            |      | 1   | 1     | 9             |                |              |                |    |                  |      |
| 12   | 10 | Al Value Channel 5                | Analogic Input  |                            | Ψ.   | 1   | 2     | 10            |                |              |                |    |                  |      |
| 13   | 11 | AO Value Channel 0                | Analogic Output |                            |      | 1   | .3    | 11            |                |              |                |    |                  |      |
| 14   | 12 | AO Value Channel 1                | Analogic Output |                            |      | 1   | .4    | 12            |                |              |                |    |                  |      |
| 15   | 13 | Al Status Channel 0               |                 |                            |      | 1   | .5    | 13            |                |              |                |    |                  |      |
| 16   | 14 | Al Status Channel 1               |                 |                            |      | 1   | .6    | 14            |                |              |                |    |                  |      |
| 17   | 15 | Al Status Channel 2               |                 |                            |      | 1   | .7    | 15            |                |              |                |    |                  |      |
| 18   | 16 | Al Status Channel 3               |                 |                            |      | 1   | .8    | 16            |                |              |                |    |                  |      |
| 19   | 17 | Al Status Channel 4               |                 |                            |      | 1   | .9    | 17            |                |              |                |    |                  |      |
| 20   | 18 | Al Status Channel 5               |                 |                            |      | 2   | 20    | 18            |                |              |                |    |                  |      |
| 21   | 19 |                                   |                 |                            |      | 2   | 21    | 19            |                |              |                |    |                  |      |
| 22   | 20 |                                   |                 |                            |      | 2   | 22    | 20            |                |              |                |    |                  |      |
| 23   | 21 |                                   |                 |                            |      | 2   | 23    | 21            |                |              |                |    |                  |      |
| 24   | 22 |                                   |                 |                            |      | 2   | 24    | 22            |                |              |                |    |                  |      |
| 25   | 23 |                                   |                 |                            |      | 2   | 25    | 23            |                |              |                |    |                  |      |
| 26   | 24 | -                                 |                 |                            |      | 2   | 26    | 24            |                |              |                |    |                  |      |
| 27   | 25 |                                   |                 |                            |      | 2   | 27    | 25            |                |              |                |    |                  |      |
| 28   | 26 | ·                                 |                 |                            |      | 2   | 28    | 26            |                |              |                |    |                  |      |
| 29   | 27 |                                   |                 |                            |      | - 2 | 29    | 27            |                |              |                |    |                  | -    |
|      | ÷  | Sections Variables Digital Alarms | Anal 🕂 🗄 🖪      |                            | •    |     | < +   | Variables     | Digital Alarms | Analog Alarm | s 🕂 : 🖣        |    |                  | Þ    |
| REAL | Y  |                                   |                 | +                          | 100% | F   | READY |               |                |              |                |    | +                | 100% |

Figure 15 - Variables tab (right) and Analog Alarms (left) of Modbus template

As in the case of Digital Alarms, also here *Variable name* and *Section name* are filled in automatically and IDs concerned are highlighted in red in *General tab*.

In this case, set the alarm condition, modifying fields of *Alarm Operator* and *Reference Value* columns. In first field, select an operator from the in-cell dropdown list, while in second field insert the value that will be compared with the monitored variable.

For example, if you want an alarm notification when *AI Value Channel O* has a value different from 10, choose the "! =" symbol in *Alarm Operator* column and insert value 10 in *Reference Value* column.

| E  | A  | В                  | С              | D                | E                 | F                           | G                            | н                   |
|----|----|--------------------|----------------|------------------|-------------------|-----------------------------|------------------------------|---------------------|
| 1  | ID | Variable name      | Section name   | Alarm operator * | Reference value * | Delay ON<br>(default: 0 ms) | Delay OFF<br>(default: 0 ms) | Alarm description * |
| 3  | 1  |                    |                |                  |                   |                             |                              |                     |
| 4  | 2  |                    |                |                  |                   |                             |                              |                     |
| 5  | 3  |                    |                |                  |                   |                             |                              |                     |
| 6  | 4  |                    |                |                  |                   |                             |                              |                     |
| 7  | 5  | Al Value Channel 0 | Analogic Input |                  | · 10,0            |                             |                              |                     |
| 8  | 6  | Al Value Channel 1 | Analogic Input | <                |                   |                             |                              |                     |
| 9  | 7  |                    |                | =                |                   |                             |                              |                     |
| 10 | 8  |                    |                | 1-               |                   |                             |                              |                     |
| 11 | 9  |                    |                | >                |                   |                             |                              |                     |
| 12 | 10 |                    |                |                  |                   |                             |                              |                     |
| 13 | 11 |                    |                |                  |                   |                             |                              |                     |

Figure 16 – Analog Alarms tab: types of Alarm operators

Likewise, for *Analog Alarms* it is possible to set time of *Delay ON, Delay OFF* and display a string with the description of alarm (see Section 2.1.3).

#### 2.1.5 Virtual Variables

In *Virtual Variables* tab, it is possible to create customized variables, based on device's standard measures defined in the *Variables* tab.

Apart from the virtual variable name and the section it belongs to, insert the variable's data type. From the

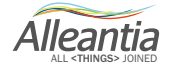

dropdown list of Data Type column, it is possible to choose from two formats: Boolean and numerical.

In *Expression* column, insert numerical expression to achieve the virtual variable, based on the device standard variables. Insert the expression, referring to the variables from *Variables* tab with the expression "\$ID variable". Do not put "=" sign before the formula (different from Excel formulas). The rest of the columns have the same characteristics as the ones in *Variables* tab (see Section 2.1.2).

For example, you want to verify that *System Active Power* variable provided by Seneca S504C-6-MOD-MID energy meter is correctly calculated.

For this, create a virtual variable called *Calculated active power* and give it the following formula:

Calculated active power =  $I * V * \cos \varphi$ 

where I is system current, V is system voltage and  $\cos \phi$  is system power factor.

The formula will be implemented in the cell of *Expression* column in the following way:

Looking at the Variables tab, you can notice how ID 7, 12 e 16 correspond to the variables (V $\Sigma$  • System voltage), (A $\Sigma$  • System current) and (PF $\Sigma$  • System power factor).

| ID         Variable name *         Section name         Maximum         ID         Variable name *         Express           1         1         1/1 • L·N voltage phase 1         1         1         1         1         1         1         1         1         1         1         1         1         1         1         1         1         1         1         1         1         1         1         1         1         1         1         1         1         1         1         1         1         1         1         1         1         1         1         1         1         1         1         1         1         1         1         1         1         1         1         1         1         1         1         1         1         1         1         1         1         1         1         1         1         1         1         1         1         1         1         1         1         1         1         1         1         1         1         1         1         1         1         1         1         1         1         1         1         1         1         1         1                                                                                                            | <u> </u> |
|----------------------------------------------------------------------------------------------------|----------|
| 3         1         V1 · L · N voltage phase 1         3         10001         Potenza Attiva Calcolata         \$7*\$12*\$16           4         2 / V2 · L · N voltage phase 2         6         4         10002         4         10002         6         4         10002         6         10003         6         10003         6         10003         6         10003         6         10004         10004         10004         10004         10004         10004         10004         10004         10004         10004         10004         10004         10004         10004         10004         10004         10004         10004         10004         10004         10004         10004         10004         10004         10004         10004         10004         10004         10004         10004         10004         10004         10004         10004         10004         10004         10004         10004         10004         10004         10004         10004         10004         10004         10004         10004         10004         10004         10004         10004         10004         10004         10004         10004         10004         10004         10004         10004         100004         100004         10004 | on *     |
| 4         2/V2 - L. Nv Otage phase 2         4         10002           5         3 V3 + L. Nv Otage phase 3         5         10003           6         4/V12 - L. Vv Otage Ine 12         6         10004                                                                                                    |          |
| 5         3         V3 • L-N voltage phase 3         5         10003           6         4         V12 • L-L voltage line 12         6         10004                                                                                                    |          |
| 6 4 V12 • L-L voltage line 12 6 10004                                                                                                    |          |
|                                                                                                    |          |
| 7 5 V23 • L- L voltage line 23 7 10005                                                                                                    |          |
| 8 6 V31 • L-L voltage line 31 8 10006                                                                                                    |          |
| 9 7 VΣ • System voltage 9 10007                                                                                                    |          |
| 10 8 A1 • Phase 1 current 10 10 10008                                                                                                    |          |
| 11 9 A2 • Phase 2 current 11 10009                                                                                                    |          |
| 12 10 A3 • Phase 3 current 12 1000                                                                                                    |          |
| 13 11 AN • Neutral current 13 10011                                                                                                    |          |
| 14 12 AE • System current 14 10012                                                                                                    |          |
| 15 13 PF1 • Phase 1 power factor 15 10013                                                                                                    |          |
| 16 14 PF2 • Phase 2 power factor 16 16 10014                                                                                                    |          |
| 17 15 PF3 • Phase 3 power factor 17 10015                                                                                                    |          |
| 18 16 PF2 • System power factor 18 10016                                                                                                    |          |
| 19 1/P1 • Phase 1 active power 19 10017                                                                                                    |          |
| 20 18 P2 • Phase 2 active power 20 10018                                                                                                    |          |
| 21 19 P3 • Phase 3 active power 21 10019                                                                                                    |          |
| 22 20 PΣ • System active power 22 10020                                                                                                    |          |
| 23 21 S1 • Phase 1 apparent power 23 10021                                                                                                    |          |
| 24 22 S2 • Phase 2 apparent power 24 10022                                                                                                    |          |
| 25 23 S3 • Phase 3 apparent power 25 10023                                                                                                    |          |
| 26 24 SI • System apparent power 26 10024                                                                                                    |          |
| 27 25 Q1 • Phase 1 reactive power 27 10025                                                                                                    |          |
| 28 20 U2 • Phase 2 reactive power 28 10026                                                                                                    |          |
| 29 27 Q3 • Phase 3 reactive power 29 10027                                                                                                    | _        |
|                                                                                                    |          |
| Sections Variables Digital Alarra. (+): (                                                                                                    | •        |

Figure 17 – Virtual Variables tab: implementing of the analytic expression of the virtual variable

If the value of Active calculated power and the one provided by the device correspond, the energy counter is working correctly.

The created virtual variables will be displayed together with the other variables in the IoT SCADA Server interface.

Alleantia

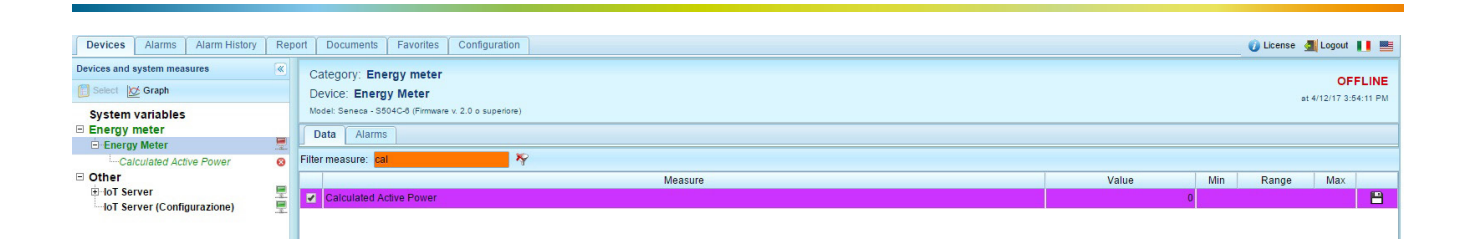

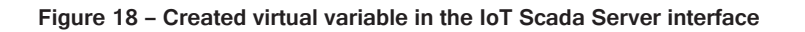

#### 2.2 Modbus Template: completion example

We provide in the following a full example of Modbus template completion necessary to create the XPANGO driver of Seneca S504C energy meter.

First, download the device's Modbus map from the company's official website here: <a href="https://www.seneca.it/en/">https://www.seneca.it/en/</a>. Go to the *Downloads* tab and download "Modbus - LAN communication manual.pdf".

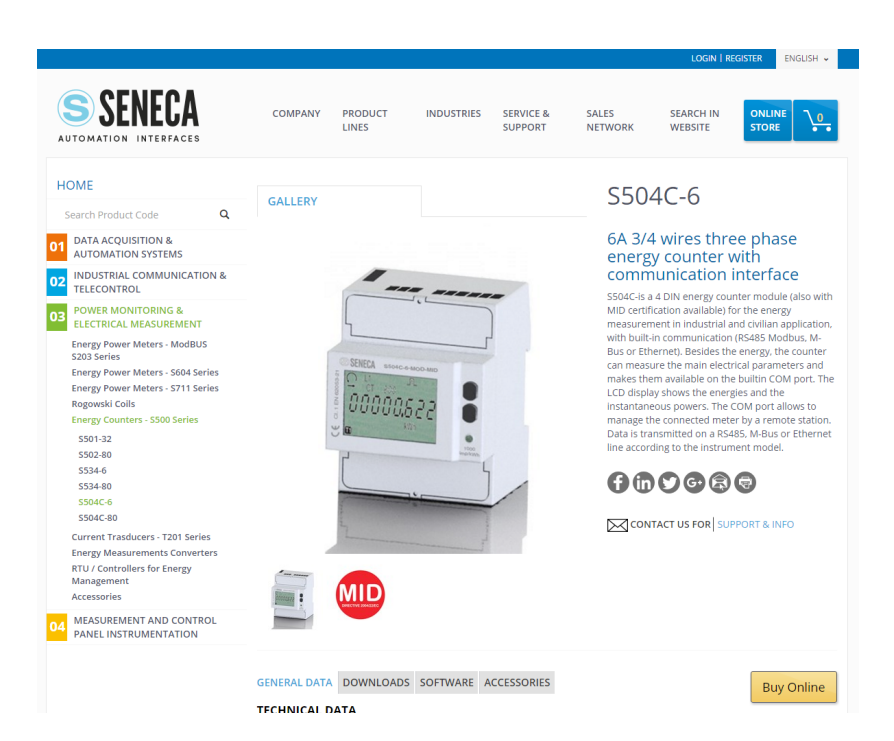

Figure 19 - Official website of Seneca where you can download the Modbus map of S504C-6-MOD-MID energy counter

The device's Modbus map, provided by the manufacturer, include several tables.

The manufacturer provides two register sets, numbered with 0 and 1, respectively. The register set 1 is available only for counters with integrated Modbus, counters with integrated Ethernet or RS485 modules with firmware release 2.00, while the Set 0 is available for any device. In the example, we will use the register set 0 as it is "universal".

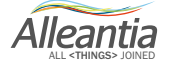

### 6. Register set 0

### 6.1 READING registers (Function code \$01/\$03/\$04)

|                            | E anda |      | I                 | NTEGE | R    |                   | IEEE  |      |
|----------------------------|--------|------|-------------------|-------|------|-------------------|-------|------|
| Parameter                  | (Hex)  | Sign | Register<br>(Hex) | Words | M.U. | Register<br>(Hex) | Words | M.U. |
| REAL TIME VALUES           |        |      |                   |       |      |                   |       |      |
| V1 • L-N voltage phase 1   | 03/04  |      | 0000              | 2     | mV   | 1000              | 2     | V    |
| V2 • L-N voltage phase 2   | 03/04  |      | 0002              | 2     | mV   | 1002              | 2     | V    |
| V3 • L-N voltage phase 3   | 03/04  |      | 0004              | 2     | mV   | 1004              | 2     | V    |
| V12 • L-L voltage line 12  | 03/04  |      | 0006              | 2     | mV   | 1006              | 2     | V    |
| V23 • L-L voltage line 23  | 03/04  |      | 0008              | 2     | mV   | 1008              | 2     | V    |
| V31 • L-L voltage line 31  | 03/04  |      | 000A              | 2     | mV   | 100A              | 2     | V    |
| V∑ • System voltage        | 03/04  |      | 000C              | 2     | mV   | 100C              | 2     | V    |
| A1 • Phase 1 current       | 03/04  | Х    | 000E              | 2     | mA   | 100E              | 2     | А    |
| A2 • Phase 2 current       | 03/04  | Х    | 0010              | 2     | mA   | 1010              | 2     | А    |
| A3 • Phase 3 current       | 03/04  | Х    | 0012              | 2     | mA   | 1012              | 2     | А    |
| AN • Neutral current       | 03/04  | Х    | 0014              | 2     | mA   | 1014              | 2     | А    |
| A∑ • System current        | 03/04  | Х    | 0016              | 2     | mA   | 1016              | 2     | А    |
| PF1 • Phase 1 power factor | 03/04  | Х    | 0018              | 1     | -    | 1018              | 2     | -    |
| PF2 • Phase 2 power factor | 03/04  | Х    | 0019              | 1     | -    | 101A              | 2     | -    |
| PF3 • Phase 3 power factor | 03/04  | Х    | 001A              | 1     | -    | 101C              | 2     | -    |
| PF∑ • System power factor  | 03/04  | Х    | 001B              | 1     | -    | 101E              | 2     | -    |

Figure 20 – Modbus map extract of Seneca's energy counter S504C-6-MOD-MID (Register set 0)

Parameter: contains names of the variables to be read.

**F. code (Hex)**: function code in hex format. It defines the command type: reading (Function code \$01/\$03/\$04) or writing (Function code \$10).

Sign: if this column is checked, the read register value can have negative sign. If not checked, the read register can have only positive sign.

The manufacturer provides two categories of Modbus addresses. The first category represents values in integers, the second uses floating-point representation or 32-bit/sec float according to the IEEE standard. We choose the second category since it is a universal standard representation.

Both categories are divided in 3 sub columns:

Register (Hex): register address in hex format.

Words: number of word to be read / written for the register (length, 1 word=16 bit).

M.U.: measuring unit of parameter.

Referring to S504C-6-MOD-MID energy counter with built-in RS485 port, we will fill in the Modbus template.

In *General* tab, insert the model and communication mode, as in Table 2.

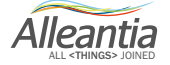

| Device                   | Device informations          |  |  |  |  |  |  |  |
|--------------------------|------------------------------|--|--|--|--|--|--|--|
| Supplier *               | Seneca                       |  |  |  |  |  |  |  |
| Model *                  | S504C-6                      |  |  |  |  |  |  |  |
| Version                  | Firmware v. Precedente a 2.0 |  |  |  |  |  |  |  |
| Category *               | Energy meter                 |  |  |  |  |  |  |  |
|                          |                              |  |  |  |  |  |  |  |
| Com                      | munication                   |  |  |  |  |  |  |  |
| Serial supported         |                              |  |  |  |  |  |  |  |
| (default: false)         | VERO                         |  |  |  |  |  |  |  |
| Ethernet supported       |                              |  |  |  |  |  |  |  |
| (default: false)         | VERO                         |  |  |  |  |  |  |  |
| Delay between requests   |                              |  |  |  |  |  |  |  |
| (default: 100 ms)        |                              |  |  |  |  |  |  |  |
| Protocol                 | Modbus                       |  |  |  |  |  |  |  |
| Batch enabled            |                              |  |  |  |  |  |  |  |
| (default: false)         |                              |  |  |  |  |  |  |  |
| Word order               |                              |  |  |  |  |  |  |  |
| (default: Little Endian) |                              |  |  |  |  |  |  |  |

Table 2 - Completion example of General tab of the Modbus template of S504C-6-MOD-MID Seneca's energy counter

It is possible to communicate with S504C-5-MOD-MID energy counter only via serial port (Serial Supported=TRUE), lacking Ethernet port for LAN communication (Ethernet Supported=FALSE). In our case, *Delay between requests* field was not filled in, however, the default value is 100 ms. Batch function was disabled (Batch enabled=FALSE).

After that we can fill in Variables tab, starting from the first variable in the map "V1 • L-N voltage phase 1".

As a variable name, we can copy the one from *Parameter* column of Modbus map.

The register area is not clearly specified, however the variable is stored at a 2-word register (32 bit), so it cannot be Coil or Discrete Input register since their size is 1 bit. Consequently, it may be Holding or Input register.

Recalling that the first register type is Read/Write, while the second contains only Read data type (see Section 2.1.2.3), we can conclude that it is Input Register function code is equal to \$03/\$04, encoding for Read register. Nevertheless, it is possible to specify Holding as area, without compromising XPANGO driver, since Holding register can contain any data type: R, W or R/W.

As specified in 2.1.2.3, usually it is possible to understand immediately the register area from the Modbus address of the variable to be read. Converting the address from hex format (HEX=1000) into decimal, we find the value of 4096. According to the 'Modicon Rule', address value between 0 and 9999 is Coil (see Section 2.1.2.4) but it cannot be reconciled with the fact that the variable "V1 • L-N voltage phase 1" requires 32 bit. In this way, you can understand that the addresses are provided according to a different standard, and

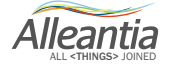

consequently it is impossible to identify the memory area where the register is stored.

Insert the converted value into decimal into Address column.

Leave *Bit of word* field empty as it is necessary to specify the bit only in case if, for example, more Boolean data should be stored in 16-bit registers.

Data Type is Float, since IEEE standard uses representation in floating point.

In *Signed* column, select TRUE or FALSE according to the indications in *Sign* column of the Modbus map. In this case, we set to FALSE.

The fields of *Access type* column can be left empty, as they are set to Read by default, and in this case the variables are Read only (cod. \$03/\$04).

Specify the measuring unit, in this case it is Volt (V).

All other columns can be left empty, since no additional information is provided by the manufacturer. Set *Alarmed* column to TRUE if you want to link an alarm to the measure. We leave *Totalizer* and *Preselected* columns set to default (see Sections 2.1.2.12, 2.1.2.14, 2.1.2.15) as this is not a measure represented by monotonic increasing function (measure cannot be combined) and we want its value to be displayed in the IOT SCADA Server interface.

This should be done for all variables in the Modbus map. The list of variables from Excel file will be displayed in the IOT SCADA Server interface, after uploading XPANGO file and configuring the device to communicate with.

Plant Monitoring

| Devices Alarms Alarm History | Rep | Documents Favorites Configuration                                                                          | 🧭 License 🏼 🚮 Logout 📘 🖷                 |
|------------------------------|-----|----------------------------------------------------------------------------------------------------|------------------------------------------|
| Devices and system measures  | *   | Category: Energy meter<br>Device: Seneca S504C-6 or S534-6<br>Midel Seneca S504C4 (Emmars v 2.0 o sussion) | <b>OFFLINE</b><br>at 4/12/17 3:68:48 PM  |
| Energy meter                 |     | Data Alarms                                                                                                |                                          |
| Seneca \$504C-6 or \$534-6   | -   |                                                                                                    |                                          |
| Other                        | -   | ter measure:                                                                                               |                                          |
| IoT Server (Configurazione)  | ÷.  | Measure                                                                                                    | Value Min Range Max                      |
|                              |     | +KVAN1-C • Phase 1 imported leading apparent energy 1                                                      |                                          |
|                              |     | +kvan1-L • Phase 1 imported lagging apparent energy 1                                                      |                                          |
|                              |     | +KVAh2-C • Phase 2 imported leading apparent energy 1                                                      |                                          |
|                              |     | +kVAh2-L • Phase 2 imported lagging apparent energy 1                                                      |                                          |
|                              | 6   | +kVAh3-C • Phase 3 imported leading apparent energy 1                                                      | - 8                                      |
|                              | ₹   | +kVAh3-L • Phase 3 imported lagging apparent energy 1                                                      | ——————————————————————————————————————   |
|                              |     | +kVAhΣ-C • System imported leading apparent energy 1                                                       | — — — — — — — — — — — — — — — — — — —    |
|                              | 1   | +kVAhΣ-C • System imported leading apparent energy 4                                                       |                                          |
|                              |     | +kVAhΣ-L • System imported lagging apparent energy 1                                                       |                                          |
|                              |     | +kVAhΣ-L • System imported lagging apparent energy 4                                                       | - El El El El El El El El El El El El El |
|                              |     | +kvarh1-C • Phase 1 imported leading reactive energy 1                                                     | -                                        |
|                              |     | +kvarh1-L • Phase 1 imported lagging reactive energy 1                                                     |                                          |
|                              |     | +kvarh2-C • Phase 2 imported leading reactive energy 1                                                     | -                                        |
|                              |     | +kvarh2-L • Phase 2 imported lagging reactive energy 1                                                     |                                          |
|                              |     | +kvarh3-C • Phase 3 imported leading reactive energy 1                                                     |                                          |
|                              |     | +kvarh3-L + Phase 3 imported lagging reactive energy 1                                                     | -                                        |
|                              |     | +kvarhΣ-C • System imported leading reactive energy 1                                                      |                                          |
|                              |     | Lineth T. A. Duntam imported landing regaring apparent &                                                   |                                          |

Server date and time: 4/12/17 3:56 PM

IOTSCADA Powered by Alleantia

Figure 21 - IoT SCADA Server interface: List of variables of the configured device

#### 2.3 Siemens S7 Template

This template was developed to create the XPANGO driver of PLC Siemens S7.

The data types within the Excel file's columns shall not be described again, since they are the same as in the Modbus template (see Section 2.1). Having its own communication protocol, Siemens S7 template differs from the previous template.

Before connecting Siemens S7 device, check whether the elements of the TIA, listed in the following paragraphs, are enabled:

#### S7 1200/1500

An external device can access the CPU S7 1200 / 1500, using "base" S7 protocol, working only as HMI, i.e., only basic data transfers are allowed.

To access a DB, some additional PLC settings are required.

- 1. It is possible to access global DBs only.
- 2. Optimized access to the block must be deactivated.
- 3. The level of access must be "full" and the "connection mechanism" must be GET / PUT.

These settings in TIA Portal are explained below.

#### DB properties.

Select the DB on the left side, under "Program blocks" and click Alt-Enter (or select "Properties..." from the menu)

Uncheck "Optimized block access" (it is checked by default).

| SYM_IO [DB10]                                                                                     | ×                                                                                                    |
|---------------------------------------------------------------------------------------------------|----------------------------------------------------------------------------------------------------|
| General                                                                                           |                                                                                                    |
| General<br>Information<br>Time stamps<br>Compilation<br>Protection<br>Attributes<br>Download with | Attributes<br>Only store in load memory<br>Data block write-protected in the device<br>Optimized block access |
|                                                                                                   |                                                                                                    |
|                                                                                                   | OK Cancel                                                                                                    |

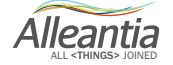

#### Protection

Select the CPU project on the left and click Alt-Enter (or select "Properties..." from the menu).

In *Protection* section, select "Full Access" and check "Permit access with PUT/GET ....", as shown in figure below.

| Concellar 10 tags 10 toxes           |                                                                  |                                                                                                    |             |                                                       |          |                  |  |  |  |  |  |
|--------------------------------------|------------------------------------------------------------------|----------------------------------------------------------------------------------------------------|-------------|-------------------------------------------------------|----------|------------------|--|--|--|--|--|
| BOSINET interface [V1]               | Protection                                                       |                                                                                                    |             |                                                       |          |                  |  |  |  |  |  |
| General                              | Destastion                                                       | Protection                                                                                               |             |                                                       |          |                  |  |  |  |  |  |
| Ethernet addresses                   | Protection                                                       | Select the access level for the PLC                                                                      |             |                                                       |          |                  |  |  |  |  |  |
| Time synchronization                 | Select the access level for the PLC                              |                                                                                                    |             |                                                       |          |                  |  |  |  |  |  |
| Operating mode                       | Science decess internor die rec.                                 |                                                                                                    |             |                                                       |          |                  |  |  |  |  |  |
| <ul> <li>Advanced options</li> </ul> |                                                                  |                                                                                                    |             |                                                       |          |                  |  |  |  |  |  |
| Interface options                    | Access level                                                     |                                                                                                    | Access      |                                                       | A        | ccess permission |  |  |  |  |  |
| Media redundancy                     |                                                                  | HMI                                                                                                    | Read        | Write                                                 | Password | Confirmation     |  |  |  |  |  |
| Real time settings                   | <ul> <li>Full access (no protection)</li> </ul>                  | ~                                                                                                    | ~           | ~                                                     |          |                  |  |  |  |  |  |
| Port [X1 P1 R]                       | Read access                                                      | ~                                                                                                    | ~           |                                                       |          |                  |  |  |  |  |  |
| Port [X1 P2 R]                       | HMI access                                                       | ~                                                                                                    |             |                                                       |          |                  |  |  |  |  |  |
| Web server access                    | <ul> <li>No access (complete protection)</li> </ul>              |                                                                                                    |             |                                                       |          |                  |  |  |  |  |  |
| Hardware identifier                  |                                                                  |                                                                                                    |             |                                                       |          |                  |  |  |  |  |  |
| PROFINET interface [X2]              |                                                                  |                                                                                                    |             |                                                       |          |                  |  |  |  |  |  |
| DP interface [X3]                    | Full access (no protection):                                     | Full access (no protection):<br>TIA Portal users and HMI applications will have access to all functions. |             |                                                       |          |                  |  |  |  |  |  |
| Startup                              | <ul> <li>TIA Portal users and HMI applications will I</li> </ul> |                                                                                                    |             |                                                       |          |                  |  |  |  |  |  |
| Cycle                                | No password is required.                                         |                                                                                                    |             |                                                       |          |                  |  |  |  |  |  |
| Communication load                   |                                                                  |                                                                                                    |             |                                                       |          |                  |  |  |  |  |  |
| System and clock memory              |                                                                  |                                                                                                    |             |                                                       |          |                  |  |  |  |  |  |
| System diagnostics                   |                                                                  |                                                                                                    |             |                                                       |          |                  |  |  |  |  |  |
| Web server                           |                                                                  |                                                                                                    |             |                                                       |          |                  |  |  |  |  |  |
| Display                              |                                                                  |                                                                                                    |             |                                                       |          |                  |  |  |  |  |  |
| User interface languages             |                                                                  |                                                                                                    |             |                                                       |          |                  |  |  |  |  |  |
| Time of day                          |                                                                  |                                                                                                    |             |                                                       |          |                  |  |  |  |  |  |
| Protection                           |                                                                  |                                                                                                    |             |                                                       |          |                  |  |  |  |  |  |
| System power supply                  | Connection mechanisms                                            |                                                                                                    |             |                                                       |          |                  |  |  |  |  |  |
| Connection resources                 | connection mechanisms                                            |                                                                                                    |             |                                                       |          |                  |  |  |  |  |  |
| Overview of addresses                | Perm                                                             | it access with Pl                                                                                        | UT/GET comm | ET communication from remote partner (PLC, HML, OPC,) |          |                  |  |  |  |  |  |
|                                      |                                                                  |                                                                                                    |             |                                                       | portine  |                  |  |  |  |  |  |
|                                      |                                                                  |                                                                                                    |             |                                                       |          |                  |  |  |  |  |  |

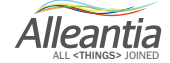

#### 2.3.1 General

The first difference is in *Category* field of *General* tab. There are 3 categories of devices: *PLC, Numerical control* and *Other*. Select first category if it is programmable logic controller (PLC), the second one for Computer numerical control (CNC) and the third category if the device does not fall under two categories.

*Delay Between Request* is set to 10 ms by default, so this the time elapsing from a request and the next one, if the field is empty.

Finally, in S7 template it is not possible neither to enable *Batch data transmission*, nor to choose from *Big* and *Little Endian word orders*, since Siemens S7 PLCs always use *Big Endian* order.

| KI IIIIIIIIIIIIIIIIIIIIIIIIIIIIIIIIIII | PAGE LAYOUT FORMULAS                                                                                                    | DATA               | REVIEW      | TABLE TOOLS s7_device_template - Microsoft Excel VIEW DESIGN |        |   |   |               |               |                                                            | ? 📧 | – 🗗 🗙<br>Sign in 📮              |
|----------------------------------------|----------------------------------------------------------------------------------------------------|--------------------|-------------|--------------------------------------------------------------|--------|---|---|---------------|---------------|------------------------------------------------------------|-----|---------------------------------|
| Paste<br>Format Painter                | $ \begin{array}{c c} \text{libri} & \bullet & 11 & \bullet \\ I & \underline{U} & \bullet & \boxed{} & \bullet & A & \bullet \\ \end{array} \\ \hline \end{array} $ | = _   %<br>= =   & |             | Wrap Text<br>Merge & Center ~                                |        |   |   | Insert Delete | Format<br>▼ C | utoSum * A<br>Z<br>II*<br>Sort & Find &<br>Filter* Select* |     |                                 |
| Clipboard 🖓                            | Font                                                                                                    |                    | Alignment   | G Number G                                                   | Styles |   |   | Cells         |               | Editing                                                    |     | ~                               |
| B9 🔻 : 🗙                               | √ f <sub>x</sub> PLC                                                                                                    |                    |             |                                                              |        |   |   |               |               |                                                            |     | ¥                               |
| A                                      | В                                                                                                    | с                  | D           | E                                                            | F      | G | н | I J           | К             | L M                                                        | N   | 0                               |
| 1 Template version                     | 1                                                                                                    |                    |             |                                                              |        |   |   |               |               |                                                            |     |                                 |
| 2                                      |                                                                                                    |                    |             |                                                              |        |   |   |               |               |                                                            |     |                                 |
| 3 * Mandatory field                    |                                                                                                    |                    |             |                                                              |        |   |   |               |               |                                                            |     |                                 |
| 4 Devic                                | ce informations                                                                                                    |                    |             | Notes                                                        |        |   |   |               |               |                                                            |     |                                 |
| o supplier *                           | siemens                                                                                                    |                    |             |                                                              |        |   |   |               |               |                                                            |     |                                 |
| 8 Version                              | •                                                                                                    |                    |             |                                                              |        |   |   |               |               |                                                            |     |                                 |
| 9 Category *                           | PLC                                                                                                    | ¥                  |             |                                                              |        |   |   |               |               |                                                            |     |                                 |
| 87                                     | PLC                                                                                                    |                    |             |                                                              |        |   |   |               |               |                                                            |     |                                 |
| 10                                     | Numerical control<br>Other                                                                                                    |                    |             |                                                              |        |   |   |               |               |                                                            |     |                                 |
| 11 00                                  | munication                                                                                                    |                    |             |                                                              |        |   |   |               |               |                                                            |     |                                 |
| Serial supported                       |                                                                                                    |                    |             |                                                              |        |   |   |               |               |                                                            |     |                                 |
| 13 (default: false)                    |                                                                                                    |                    |             |                                                              |        |   |   |               |               |                                                            |     |                                 |
| Ethernet supported                     |                                                                                                    |                    |             |                                                              |        |   |   |               |               |                                                            |     |                                 |
| 14 (default: false)                    |                                                                                                    |                    |             |                                                              |        |   |   |               |               |                                                            |     |                                 |
| Delay between requests                 | •                                                                                                    |                    |             |                                                              |        |   |   |               |               |                                                            |     |                                 |
| 15 (default: 10 ms)                    |                                                                                                    |                    |             |                                                              |        |   |   |               |               |                                                            |     |                                 |
| 16 Protocol                            | Siemens S7                                                                                                    |                    |             |                                                              |        |   |   |               |               |                                                            |     |                                 |
| 17                                     |                                                                                                    |                    |             |                                                              |        |   |   |               |               |                                                            |     |                                 |
| 18                                     |                                                                                                    |                    |             |                                                              |        |   |   |               |               |                                                            |     |                                 |
| 20                                     |                                                                                                    |                    |             |                                                              |        |   |   |               |               |                                                            |     |                                 |
| 21                                     |                                                                                                    |                    |             |                                                              |        |   |   |               |               |                                                            |     |                                 |
| 22                                     |                                                                                                    |                    |             |                                                              |        |   |   |               |               |                                                            |     |                                 |
| 23                                     |                                                                                                    |                    |             |                                                              |        |   |   |               |               |                                                            |     |                                 |
| 24                                     |                                                                                                    |                    |             |                                                              |        |   |   |               |               |                                                            |     |                                 |
| 25                                     |                                                                                                    |                    |             |                                                              |        |   |   |               |               |                                                            |     |                                 |
| 28                                     |                                                                                                    |                    |             |                                                              |        |   |   |               |               |                                                            |     |                                 |
| 29                                     |                                                                                                    |                    |             |                                                              |        |   |   |               |               |                                                            |     |                                 |
| General                                | Sections Variables Digital                                                                                                    | Alarms             | Analog Alai | rms Virtual variables 🕀                                      | ÷ .    |   |   |               |               |                                                            |     | •                               |
| READY                                  | o 🔁 🗾                                                                                                    | 1                  | ] [0        |                                                              |        |   |   | C             |               | - 🗉 🗉 –                                                    | 20  | - + 100%<br>10:09<br>10/01/2017 |

Figure 22 - General tab of the Siemens S7 template

#### 2.3.2 Variables

The structure of *Variables* tab is identical to the one in the Modbus template. Every variable has a numerical ID code in ID column which cannot be modified. Furthermore, there are differences in the in-cell dropdown lists of *Area* and *Data Type* columns and there is a new column called *Data Block Number*.

#### 2.3.2.1 Area

In this column specify the memory area where he variable will be stored. Siemens PLC's memory is divided in different areas, each contains groups of variables with a specific function. In the dropdown list of Siemens S7 template contains 6 different memory areas:

- Input (IPI);
- Output (IPU);
- Marker;
- Timer;
- Counter;
- Data Block.

*IPI* and *IPU* memory areas stores, respectively values of logical inputs at the beginning of the cycle and values of logical outputs in the end of the cycle.

*Marker* area is for the bit variables and can be programmed.

*Timer* area provide timers, elements able to count time through increases (dt=1ms/10ms/100ms).

In *Counter* area insert counters, that counting events on an external signal. There are up counters, down counters and bidirectional counters.

Finally, there is *Data Block* global area for PLC communication. In this area, there are the variables stated by the PLC programmer, which can be read and monitored after creating the XPANGO driver.

#### 2.3.2.2 Data Block Number

*Data Block Global* area of a PLC is divided in *Data Blocks*. *Data Block* is a portion of memory that can collect data of any type and dimension (bit, byte, word, etc.).

The physical dimensions of a *Data Block* are not preset but can be chosen by the programmer. Usually it is 1024 bit for PLC Siemens S7-300 and S7-400. The total dimension is divided in many 8-bit *Data bytes*. For these PLCs every *Data Block* contains 128 *Data bytes*.

Alleantia

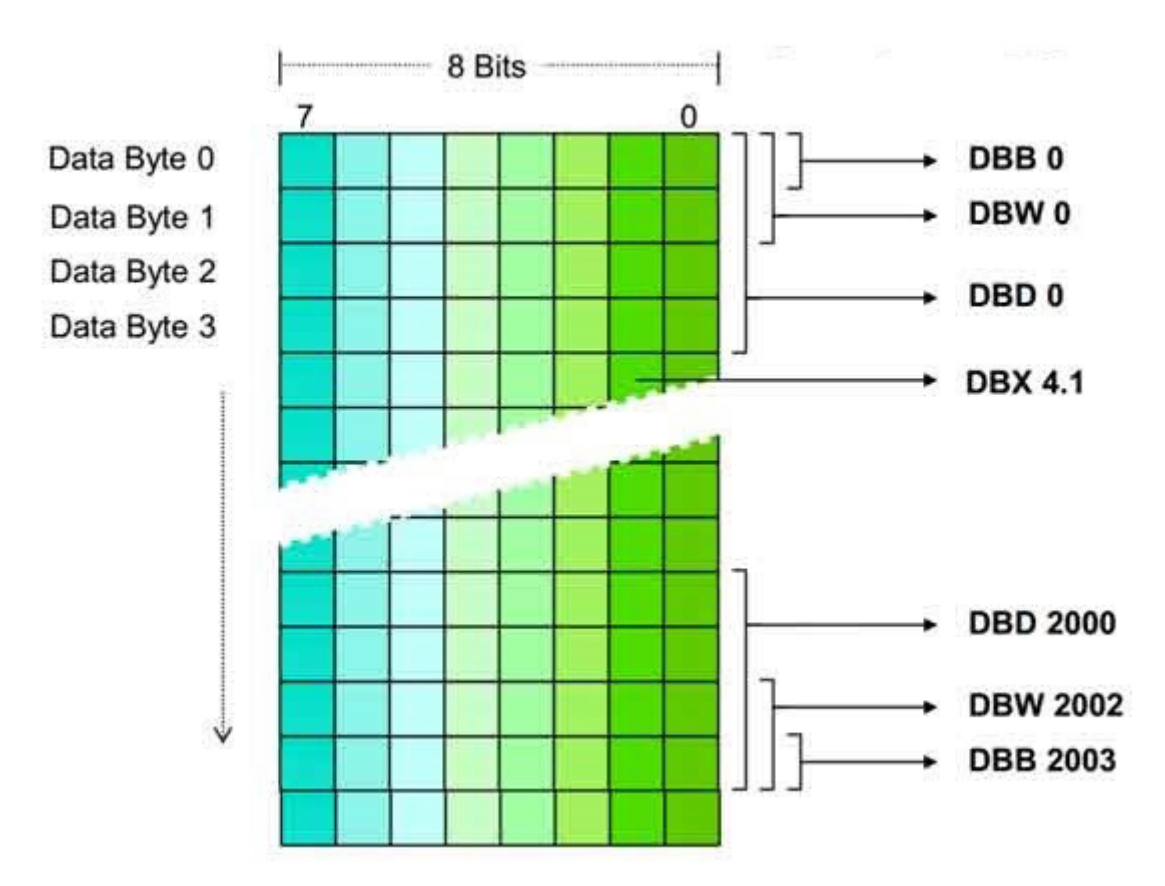

Figure 23 – Memory structure of a PLC

Every portion of memory contains variables data and have an ID number, that is specified in *Data Block Number* column. This field should be left empty if the variable if not in *Data Block Global* memory area.

#### 2.3.2.3 Data Type

*Data Type* column values are selected from a dropdown list. The data types *Bool, Int* and *Dint* stand for *Boolean, Integer* and *Double Integer*. Other types are:

- Byte: number in hex format (8 bit);
- Char: stores a single character in ASCII format (1 bit);
- Word: fixed-sized decimal number (16 bit);
- Double Word: fixed-sized decimal number (32 bit)
- Real: floating point number in IEEE format (32 bit)
- *String*: sequence of alphanumeric characters;
- Date: date in IEC format with one day intervals.

#### 2.4 Siemens S7 Template: completion example

In the following we give a complete example of a Siemens S7 Template for Simatic S7-300 PLC. The table, containing different variables to read, was extracted from the Siemens Step 7 software.

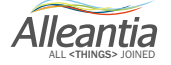

| SINOTTICO | SIMBOLO     | INDIRIZZO   | TIPO | COMMENTO                            | NOTE       |
|-----------|-------------|-------------|------|-------------------------------------|------------|
|           |             |             |      |                                     | 1          |
|           | FAULT_01    | DB70.DBW0   | INT  | WORD ALLARMI 01                     |            |
|           | FAULT_02    | DB70.DBW2   | INT  | WORD ALLARMI 02                     | 1          |
|           | FAULT_03    | DB70.DBW4   | INT  | WORD ALLARMI 03                     |            |
|           | FAULT_04    | DB70.DBW6   | INT  | WORD ALLARMI 04                     |            |
|           | FAULT_05    | DB70.DBW8   | INT  | WORD ALLARMI 05                     |            |
|           | FAULT_06    | DB70.DBW10  | INT  | WORD ALLARMI 06                     |            |
|           | FAULT_07    | DB70.DBW12  | INT  | WORD ALLARMI 07                     |            |
|           | FAULT_08    | DB70.DBW14  | INT  | WORD ALLARMI 08                     |            |
|           | FAULT_09    | DB70.DBW16  | INT  | WORD ALLARMI 09                     |            |
|           | FAULT_10    | DB70.DBW18  | INT  | WORD ALLARMI 10                     |            |
|           |             |             |      |                                     |            |
| PT101     | SEND_A.VCP1 | DB70.DBD24  | DINT | PRESSIONE VUOTO #1                  | 3 decimali |
| PT201     | SEND_A.VCP2 | DB70.DBD28  | DINT | PRESSIONE VUOTO #2                  | 3 decimali |
| PT301     | SEND_A.VCP3 | DB70.DBD32  | DINT | PRESSIONE VUOTO #3                  | 3 decimali |
| LT101     | SEND_A.LEV1 | DB70.DBD36  | DINT | LIVELLO CAMERA DI FLASH #1          | 1 decimale |
| LT201     | SEND_A.LEV2 | DB70.DBD40  | DINT | LIVELLO CAMERA DI FLASH #2          | 1 decimale |
| LT301     | SEND_A.LEV3 | DB70.DBD44  | DINT | LIVELLO CAMERA DI FLASH #2          | 1 decimale |
| TT101     | SEND_A.COT1 | DB70.DBD48  | DINT | TEMPERATURA CAMERA DI FLASH #1      | 1 decimale |
| TT201     | SEND_A.COT2 | DB70.DBD52  | DINT | TEMPERATURA CAMERA DI FLASH #2      | 1 decimale |
| TT301     | SEND_A.COT3 | DB70.DBD56  | DINT | TEMPERATURA CAMERA DI FLASH #3      | 1 decimale |
| TT102     | SEND_A.RCT1 | DB70.DBD60  | DINT | TEMPERATURA RICIRCOLO #1            | 1 decimale |
| TT202     | SEND_A.RCT2 | DB70.DBD64  | DINT | TEMPERATURA RICIRCOLO #2            | 1 decimale |
| TT302     | SEND_A.RCT3 | DB70.DBD68  | DINT | TEMPERATURA RICIRCOLO #3            | 1 decimale |
| TT103     | SEND_A.ST1  | DB70.DBD72  | DINT | TEMPERATURA VAPORE #1               | 1 decimale |
| TT203     | SEND_A.ST2  | DB70.DBD76  | DINT | TEMPERATURA VAPORE #2               | 1 decimale |
| TT303     | SEND_A.ST3  | DB70.DBD80  | DINT | TEMPERATURA VAPORE #3               | 1 decimale |
| TT104     | SEND_A.DT1  | DB70.DBD84  | DINT | TEMPERATURA DISTILLATO #1           | 1 decimale |
| TT204     | SEND_A.DT2  | DB70.DBD88  | DINT | TEMPERATURA DISTILLATO #2           | 1 decimale |
| TT304     | SEND_A.DT3  | DB70.DBD92  | DINT | TEMPERATURA DISTILLATO #3           | 1 decimale |
| TT105     | SEND_A.DTT1 | DB70.DBD96  | DINT | TEMPERATURA SERBATOIO DISTILLATO #1 | 1 decimale |
| TT205     | SEND_A.DTT2 | DB70.DBD100 | DINT | TEMPERATURA SERBATOIO DISTILLATO #2 | 1 decimale |
| TT305     | SEND_A.DTT3 | DB70.DBD104 | DINT | TEMPERATURA SERBATOIO DISTILLATO #3 | 1 decimale |
| TT106     | SEND_A.VCT1 | DB70.DBD108 | DINT | TEMPERATURA SERBATOIO DEL VUOTO #1  | 1 decimale |
| TT206     | SEND_A.VCT2 | DB70.DBD112 | DINT | TEMPERATURA SERBATOIO DEL VUOTO #2  | 1 decimale |
| TT306     | SEND A.VCT3 | DB70.DBD116 | DINT | TEMPERATURA SERBATOIO DEL VUOTO #3  | 1 decimale |

Figure 24 – Sample list of variables addresses for a Simatic S7-300 Siemens PLC, extracted from Step 7 software

Useful information to fill in Excel template are in ADDRESS, TYPE, COMMENT and NOTE columns.

In COMMENT column, there is a variable name that we will monitor so we copy this information to *Variable name* column.

In ADDRESS column, there are communication addresses, in Siemens S7 communication protocol format. To understand it, we analyse every part:

#### DB70.DBW0

First 4 digits of the address provide Data Block Number where the WORD ALLARMI 01 variable is stored.

Last 4 digits after the dot, give information on memory area, containing the variable, the size of variable data and the number of *Data byte* from the *Data Block*.

Every area of PLC has its own ID prefix, consisting of 2 letters (in this case DB). The third letter represents data size (see Table 3).

Alleantia

| Area di<br>memoria | Dimensione<br>del dato | Prefisso | Area di<br>memoria | Dime<br>de   | ensione<br>I dato | Prefisso |
|--------------------|------------------------|----------|--------------------|--------------|-------------------|----------|
| Immagine di        | Bit                    | E        | Blocchi dati       | B            | 0000              | DI       |
| processo           | Byte                   | EB       | di istanza         |              | Bit               | DIX      |
| degli ingressi     | Word                   | EW       | ]                  | E            | 3yte              | DIB      |
|                    | Double                 | ED       |                    | V            | Vord              | DIW      |
| Immagine di        | Bit                    | Α        |                    | D            | ouble             | DID      |
| processo           | Byte                   | AB       | Stack dei          |              | Bit               | L        |
| delle uscite       | Word                   | AW       | dati locali        | Byte<br>Word |                   | LB       |
|                    | Double                 | AD       | 1                  |              |                   | LW       |
| Area merker        | Bit                    | М        |                    | D            | ouble             | LD       |
|                    | Byte                   | MB       | Area di mem        | oria         | Pre               | efisso   |
|                    | Word                   | MW       | Area Timer         |              |                   | Т        |
|                    | Double                 | MD       | Area Contator      | i            |                   | Ζ        |
| Blocchi dati       | Blocco                 | DB       |                    |              |                   |          |
| globali            | Bit                    | DBX      | ]                  |              |                   |          |
|                    | Byte                   | DBB      | ]                  |              |                   |          |
|                    | Word                   | DBW      | ]                  |              |                   |          |
|                    | Double                 | DBD      |                    |              |                   |          |

Table 3 – Prefixes used for variables addresses of PLC Siemens S7

This address refers to *WORD ALLARMI 01* variable from *Data Block Global* memory area and represents single-word data in first *Data byte* (DBWO) in *Data Block n° 70* (DB70).

This last information shows that the next variable is not contained in Data byte n° 1 but in n°2. Consequently, *WORD ALLARMI 01* variable uses 0 and 1 data bytes.

Knowing the data size is not enough to identify the data type. For example, both Double Word (DW) and Double Integer (DInt) use 4 bytes. Insert into *Data type* column of Siemens S7 template the information from TYPE column of table with addresses. In this case, this variable is Integer (Int).

| E    | <b>. 5</b> ∙∂                                                                                                    | °∀ ∓                                                                                                    |              |             |                                            | Strumenti tabella | a PL             | .C Evaporatore 1 - E                                                                                                    | Excel                    |                               |                                       |               |                                              | Accedi                                                           | Ŧ         | -     | ٥      | ×       |
|------|----------------------------------------------------------------------------------------------------|----------------------------------------------------------------------------------------------------|--------------|-------------|--------------------------------------------|-------------------|------------------|----------------------------------------------------------------------------------------------------|--------------------------|-------------------------------|---------------------------------------|---------------|----------------------------------------------|------------------------------------------------------------------|-----------|-------|--------|---------|
| Fi   | ile Horr                                                                                                    | e Inserisci Layout di pagina For                                                                                                    | rmule Dati   | Revisione   | Visualizza                                 | Progettazione     |                  |                                                                                                    |                          |                               |                                       |               |                                              |                                                                  |           |       | ∕q Cor | ndividi |
| Inco | Naglia<br>Naglia<br>N | formato<br>$G = C = S \rightarrow   \implies A^*$<br>$G = C = S \rightarrow   \implies A^* = A^*$<br>$G = C = S \rightarrow   \implies A^* = A^*$ |              | l ॐ - E     | P Testo a capo<br>Unisci e alline<br>mento | ea al centro 👻 📴  | S - % oc<br>Nume | v   \$20 400<br>po   \$20 400<br>po   \$20 4000<br>po   \$20 4000<br>po   \$20 4000<br>po   \$20 400 | izionale × tabe<br>Stili | a come Stili<br>Ila * cella * | e e e e e e e e e e e e e e e e e e e | imina Formato | Somma automat<br>Riempimento *<br>Cancella * | tica * Arrova<br>Ordina e Trova<br>filtra * selezion<br>Modifica | e<br>na * |       |        | ^       |
| B3   | 10 -                                                                                                    | : X V fx ALLARME LIV                                                                                                    | ELLO MASSIMO | DI SICUREZZ | A #3                                       |                   |                  |                                                                                                    |                          |                               |                                       |               |                                              |                                                                  |           |       |        | ~       |
|      | А                                                                                                    | В                                                                                                    |              |             | с                                          |                   |                  | D                                                                                                    | E                        | F                             | G                                     | н             | 1                                            | L                                                                |           | к     |        | -       |
| 1    | ID                                                                                                    | Variable name *                                                                                                    |              |             | Section n                                  | ame               |                  | Area *                                                                                                    | Data Block<br>Number     | Address *                     | Bit                                   | Data type *   | Access type<br>(default: Read)               | Measurement unit                                                 |           | Scale |        |         |
| 3    |                                                                                                    | WORD ALLARMI 01                                                                                                    |              |             |                                            |                   |                  | Data Block                                                                                                    | 70                       | 0                             |                                       | Int           |                                              |                                                                  |           |       |        |         |

Figure 25 – Example of a 16-bit variable in Siemens S7 template

The NOTE column includes the scale to multiply the actual value of the variable before displaying. For example, "3 decimals" correspond to 0,001 scale (*1 decimal* = 0,1, *2 decimals* = 0,01). As well as for Modbus template, the scale should be inserted in *Scale* column.

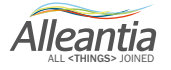

| 4  | А  | В                                     | c            | D          | E                    | F         | G   | н           | 1.1.1                          | ( J         | ĸ         |        | м       | N       |            |
|----|----|---------------------------------------|--------------|------------|----------------------|-----------|-----|-------------|--------------------------------|-------------|-----------|--------|---------|---------|------------|
| 1  | ID | Variable name *                       | Section name | Area •     | Data Block<br>Number | Address • | Bit | Data type • | Access type<br>(default: Read) | Measurement | nit Scale | Offset | Minimum | Maximum |            |
| 3  |    | 1 WORD ALLARMI 01                     |              | Data Block | 70                   | 0         |     | Int         |                                |             |           |        |         |         | Т          |
| 4  |    | 2 WORD ALLARMI 02                     |              | Data Block | 70                   | 2         |     | Int         |                                |             |           |        |         |         |            |
| 5  |    | 3 WORD ALLARMI 03                     |              | Data Block | 70                   | 4         |     | Int         |                                |             |           |        |         |         |            |
| 6  | 4  | 4 WORD ALLARMI 04                     |              | Data Block | 70                   | 6         |     | Int         |                                |             |           |        |         |         |            |
| 7  | 5  | 5 WORD ALLARMI 05                     |              | Data Block | 70                   | 8         |     | Int         |                                |             |           |        |         |         |            |
| 8  |    | 6 WORD ALLARMI 06                     |              | Data Block | 70                   | 10        |     | Int         |                                |             |           |        |         |         |            |
| 9  |    | 7 WORD ALLARMI 07                     |              | Data Block | 70                   | 12        |     | Int         |                                |             |           |        |         |         |            |
| 10 | 8  | 8 WORD ALLARMI 08                     |              | Data Block | 70                   | 14        |     | Int         |                                |             |           |        |         |         |            |
| 11 | 9  | 9 WORD ALLARMI 09                     |              | Data Block | 70                   | 16        |     | Int         |                                |             |           |        |         |         | Π.         |
| 12 | 10 | 0 WORD ALLARMI 10                     |              | Data Block | 70                   | 18        |     | Int         |                                |             |           |        |         |         |            |
| 13 | 1  | 1 PRESSIONE VUOTO #1                  |              | Data Block | 70                   | 24        |     | DInt        |                                |             | 0,00      | 11     |         |         |            |
| 14 | 13 | 2 PRESSIONE VUOTO #2                  |              | Data Block | 70                   | 28        |     | DInt        |                                |             | 0,00      | 1      |         |         |            |
| 15 | 13 | 3 PRESSIONE VUOTO #3                  |              | Data Block | 70                   | 32        |     | DInt        |                                |             | 0,00      | 1      |         |         |            |
| 16 | 1/ | 4 LIVELLO CAMERA DI FALSH #1          |              | Data Block | 70                   | 36        |     | DInt        |                                |             | 0         | .1     |         |         |            |
| 17 | 15 | 5 LIVELLO CAMERA DI FALSH #2          |              | Data Block | 70                   | 40        |     | DInt        |                                |             | 0         | .1     |         |         | Π.         |
| 18 | 10 | 6 LIVELLO CAMERA DI FALSH #3          |              | Data Block | 70                   | 44        |     | DInt        |                                |             | 0         | .1     |         |         |            |
| 19 | 1  | 7 TEMPERATURA CAMERA DI FLASH #1      |              | Data Block | 70                   | 48        |     | DInt        |                                |             | 0         | 1      |         |         |            |
| 20 | 18 | 8 TEMPERATURA CAMERA DI FLASH #2      |              | Data Block | 70                   | 52        |     | DInt        |                                |             | 0         | .1     |         |         |            |
| 21 | 19 | 9 TEMPERATURA CAMERA DI FLASH #3      |              | Data Block | 70                   | 56        |     | Dint        |                                |             | 0         | 1      |         |         |            |
| 22 | 20 | 0 TEMPERATURA RICIRCOLO #1            |              | Data Block | 70                   | 60        |     | DInt        |                                |             | 0         | 1      |         |         | T          |
| 23 | 2  | 1 TEMPERATURA RICIRCOLO #2            |              | Data Block | 70                   | 64        |     | DInt        |                                |             | 0         | 1      |         |         |            |
| 24 | 23 | 2 TEMPERATURA RICIRCOLO #3            |              | Data Block | 70                   | 68        |     | DInt        |                                |             | 0         | .1     |         |         |            |
| 25 | 23 | 3 TEMPERATURA VAPORE #1               |              | Data Block | 70                   | 72        |     | DInt        |                                |             | 0         | 1      |         |         |            |
| 26 | 24 | 4 TEMPERATURA VAPORE #2               |              | Data Block | 70                   | 76        |     | DInt        |                                |             | 0         | .1     |         |         |            |
| 27 | 25 | 5 TEMPERATURA VAPORE #3               |              | Data Block | 70                   | 80        |     | DInt        |                                |             | 0         | .1     |         |         |            |
| 28 | 26 | 6 TEMPERATURA DISTILLATO #1           |              | Data Block | 70                   | 84        |     | DInt        |                                |             | 0         | 1      |         |         | T          |
| 29 | 2  | 7 TEMPERATURA DISTILLATO #2           |              | Data Block | 70                   | 88        |     | DInt        |                                |             | 0         | 1      |         |         |            |
| 30 | 28 | 8 TEMPERATURA DISTILLATO #3           |              | Data Block | 70                   | 92        |     | DInt        |                                |             | 0         | 1      |         |         | -          |
| 31 | 29 | 9 TEMPERATURA SERBATOIO DISTILLATO #1 |              | Data Block | 70                   | 96        |     | DInt        |                                |             | 0         | 1      |         |         |            |
| 32 | 30 | 0 TEMPERATURA SERBATOIO DISTILLATO #2 |              | Data Block | 70                   | 100       |     | DInt        |                                |             | 0         | .1     |         |         |            |
| 33 | 31 | 1 TEMPERATURA SERBATOIO DISTILLATO #3 |              | Data Block | 70                   | 104       |     | Dint        |                                |             | 0         | 1      |         |         |            |
| 34 | 33 | 2 TEMPERATURA SERBATOIO DEL VUOTO #1  |              | Data Block | 70                   | 108       |     | DInt        |                                |             | 0         | 1      |         |         | T          |
| 35 | 33 | 3 TEMPERATURA SERBATOIO DEL VUOTO #2  |              | Data Block | 70                   | 112       |     | Dint        |                                |             | 0         | 1      |         |         |            |
| 36 | 34 | 4 TEMPERATURA SERBATOIO DEL VUOTO #3  |              | Data Block | 70                   | 116       |     | DInt        |                                |             | 0         | 1      |         |         |            |
|    |    |                                       |              |            |                      |           |     |             |                                |             |           |        |         |         | - Hereiter |

Figure 26 – Example of Siemens S7 template: scale

The address of this Boolean data type in interesting:

#### DB70, DBX190.1

In this case, to identify position of the data in memory, it is necessary to specify the number of bits that the data contains. This information is after the dot, which can have value from 0 to 7 (also here enumeration starts from 0). Insert this value into Bit column of Siemens S7 template.

| <b>⊟</b> হ  | • @ •                          | Ŧ                                                                                                    |                                                           | Strumenti tabella | PLC Evaporato      | vre 1 - Excel                          |                                  |             |                |                                                                              | Accedi                                                 | ⊡               | -     | ٥      | ×       |
|-------------|--------------------------------|----------------------------------------------------------------------------------------------------|-----------------------------------------------------------|-------------------|--------------------|----------------------------------------|----------------------------------|-------------|----------------|------------------------------------------------------------------------------|--------------------------------------------------------|-----------------|-------|--------|---------|
| File        | Home                           | Inserisci Layout di pagina Formule                                                                                                    | Dati Revisione Visualizza                                 | Progettazione     |                    |                                        |                                  |             |                |                                                                              |                                                        |                 |       | ∕q Cor | ndividi |
| Incolla 💉 C | Taglia<br>Copia 👻<br>Copia for | $\begin{bmatrix} Calibri & 11 & \\ & & 11 & \\ & G & C & S & \\ \end{bmatrix} \begin{bmatrix} A^* & A^* \\ & & A^* \end{bmatrix} \equiv$ mato | ≡ ≥ ≫ - Er Testo a capo ≡ = = = = = = = □ Unisci e alline | ea al centro 👻 🦉  | -<br>- % ∞   50 ÷0 | Formattazione Form<br>condizionale - t | atta come Stili<br>bella * cella | Inserisci E | limina Formato | <ul> <li>Somma automat</li> <li>Riempimento *</li> <li>Cancella *</li> </ul> | tica * Arr Prove<br>Ordina e Trove<br>filtra * selezio | )<br>ie<br>na * |       |        |         |
| Appu        | unti                           | G Carattere                                                                                                    | Allineamento                                              |                   | Numeri 5           | Sti                                    | i                                |             | Celle          | 1                                                                            | Modifica                                               |                 |       |        | ^       |
| B310        | Ŧ                              | : × ✓ fx ALLARME LIVELLO M                                                                                                    | ASSIMO DI SICUREZZA #3                                    |                   |                    |                                        |                                  |             |                |                                                                              |                                                        |                 |       |        | ~       |
| A           |                                | В                                                                                                    | с                                                         |                   | D                  | E                                      | F                                | G           | н              | 1                                                                            | L                                                      |                 | к     |        |         |
| 1 ID        |                                | Variable name *                                                                                                    | Section na                                                | ame               | Area               | a * Data Bloc<br>Number                | Address *                        | Bit         | Data type *    | Access type<br>(default: Read)                                               | Measurement unit                                       |                 | Scale |        |         |
| 91          | 89 LI                          | VELLO MINIMO SERBATOIO DEL VUOTO #1                                                                                                    |                                                           |                   | Data Blog          | :k                                     | 70 19                            | ) (         | 1 Bool         |                                                                              |                                                        |                 |       |        |         |

Figure 27 – Example of Boolean variable in Siemens S7 template

To sum up, the following address refers to variable called *LIVELLO MINIMO SERBATOIO DEL VUOTO #1* in the *Data Block Global* and is represented by a 1-bit data (DBX) from *Data Block n° 70* (DB70), exactly in 2° bit del 191° *Data byte* (190.1).

Knowing the data size is enough to identify the data type, since among the data types of PLC, only Boolean has 1-bit dimension. In this case, TYPE column contains Bool.

The template variables will be displayed in IOT SCADA Server interface in the same order after uploading the .xmod file and connecting the PLC.

Alleantia

| <ul> <li>☐ 192.168.1.29/devices/de ×</li> <li>G ① 192.168.1.29/devi</li> </ul> | ) Crono | logia<br>vices | zul                         |                      |                       |        | <u>ل</u>      | - 0          | ×         |
|--------------------------------------------------------------------------------|---------|----------------|-----------------------------|----------------------|-----------------------|--------|---------------|--------------|-----------|
|                                                                                |         |                |                             |                      |                       |        |               |              |           |
|                                                                                |         |                |                             |                      | Monitoraggio impianto |        |               |              |           |
| Impianto Allarmi Storico allarm                                                | ni Re   | eport          | Documenti Prefe             | eriti Configurazione |                       |        | 🕧 Licenza 🔮   | Disconnetti  |           |
| Misure dispositivi e impianto                                                  | <b></b> |                | atanania, DLO               |                      |                       |        |               |              |           |
| P Seleziona KZ Grafica                                                         |         |                | ispositivo: PLC             |                      |                       |        |               | OF           | FLINE     |
| Misure implanto                                                                |         | M              | odello: Siemens - evaporato | ore 1                |                       |        |               | (ultima risp | oosta il) |
| Other                                                                          |         |                | Dati Allarmi                |                      |                       |        |               |              |           |
| Int Server                                                                     | 2       | -              |                             |                      |                       |        |               |              |           |
| PLC                                                                            |         | Filt           | a misure:                   | <b>A</b>             | 19 and                | Malaas |               | L Marine L   |           |
| PLC                                                                            |         |                |                             |                      | Misura                | valore | Min Range     | Max          | <u> </u>  |
|                                                                                |         |                | VALVOLA SCARICO S           | SFIATI               |                       |        |               |              |           |
|                                                                                |         |                | VALVOLA SELEZIONE           | E SERBATOIO CONCEN   | TRATO                 | -      |               |              |           |
|                                                                                |         |                | VALVOLA SELEZIONE           | E SERBATOIO PRODOT   | TO DA TRATTARE        |        |               |              |           |
|                                                                                |         |                | WORD ALLARMI 01             |                      |                       |        |               |              |           |
|                                                                                |         |                | WORD ALLARMI 02             |                      |                       |        |               |              |           |
|                                                                                |         |                | WORD ALLARMI 03             |                      |                       |        |               |              |           |
|                                                                                |         |                | WORD ALLARMI 04             |                      |                       |        |               |              |           |
|                                                                                |         |                | WORD ALLARMI 05             |                      |                       |        |               |              |           |
|                                                                                |         |                | WORD ALLARMI 06             |                      |                       |        |               |              |           |
|                                                                                |         |                | WORD ALLARMI 07             |                      |                       |        |               |              |           |
|                                                                                |         |                | WORD ALLARMI 08             |                      |                       | -      |               |              |           |
|                                                                                |         |                | WORD ALLARMI 09             |                      |                       | -      |               |              |           |
|                                                                                |         |                | WORD ALLARMI 10             |                      |                       | -      |               |              |           |
|                                                                                |         |                | WORD INGRESSI DIG           | GITALI 01            |                       |        |               |              |           |
|                                                                                |         |                | WORD INGRESSI DIG           | GITALI 02            |                       |        |               |              |           |
|                                                                                |         |                | WORD USCITE DIGIT           | FALI 01              |                       | -      |               |              |           |
|                                                                                |         |                | WORD USCITE DIGIT           | FALI 02              |                       |        |               |              |           |
|                                                                                |         |                | WORD USCITE DIGIT.          | FALI 03              |                       |        |               |              |           |
|                                                                                |         |                | WORD USCITE DIGIT.          | FALI 04              |                       |        |               |              | -         |
| Data e ora del server: 11/01/17 12.32                                          |         |                |                             |                      |                       | lo     | TSCADA Powere | d by Alle    | eantia    |

Figure 28 – IoT SCADA Server interface: variables of PLC Siemens displayed after configuration

### **3 XPANGO Driver Editor**

Create driver by uploading the excel file here: http://cloud.alleantia.com/xmod/convert.zul.

Click Upload File Excel button, select the Excel file of Template, then click Open.

| ♥ Apri<br>← → → ↑ 📙 « Desktop                                                                                                    | × Manuale_Xmod_Editor_EN کې Cerca in Manuale_Xmod_Edit ، کې                                                                                                    | Device file creation                                                                                                    |
|----------------------------------------------------------------------------------------------------|----------------------------------------------------------------------------------------------------|----------------------------------------------------------------------------------------------------|
| Organizza ▼     Nuova cartella       ✓     ★ Accesso rapido       ■ Desktop     ↓       ↓ Download     ☆       ☆ Documenti     □       □ Inmagini     11_Jobs_Vammer       ↓ Footage_EN     ↓       ↓ Listino_Prezzi_2017     ↓       ↓ Manuale_Xmod_Editor_EN | Manuale_xmod_editor_EN Manuale_xmod_editor_EN modbus_device_template modbus_map_extract modbus_map_extract_2 f_device_template - Copia f_device_template seneca_s504c-6 | file of a Modbus or Siemens S7 device<br>Download the Modbus template<br>Download the Siemens S7 template<br>Convert the Excel file into a mapping file<br>Upload Excel file<br>Load converted file in section "Configuration" -> "Informations" -> "Devices<br>catalog" of MaxBox |
| Nome file:                                                                                                    | s7_device_template                                                                                                    | © 2016 Alleantia S.r.l. info@alleantia.com IPrivacy Policy Beta version                                                                                                    |

Figure 29 – XPANGO Driver Editor: uploading the template in Excel format to convert it in XPANGO driver

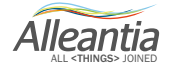

### **3 XPANGO Driver Editor**

The XPANGO Driver Editor will convert the .xlxs file into .xmod file. The procedure is the same for both Siemens S7 template and Modbus template.

If mapping file creation is successfully completed, the .xmod file will be downloaded automatically.

For updates on available Editor Tools and mapping of industrial devices, please refer to par. 4.

| Generazione file di mapp X                    |                                                                                                    | *                              | – ø ×                           |
|-----------------------------------------------|----------------------------------------------------------------------------------------------------|--------------------------------|---------------------------------|
| ← → C (③ cloud.alleantia.com/xmod/convert.zul |                                                                                                    |                                | ☆ :                             |
| Alleantia<br>ALL of THINGS - JOINED           |                                                                                                    | Crea <things> library</things> | > Benvenuto,<br>Marco Polizzi 🗸 |
|                                               | Device file creation<br>Devine of a Modbus or Siemens S7 device<br>Download the Loce I demplate to be used for the creation of the mapping<br>Download the Modbus template<br>Download the Modbus template<br>Download the Siemens S7 template<br>Convert the Excel file into a mapping file<br>Convert the Excel file into a mapping file<br>Convert the |                                |                                 |
| Seneca_S504C-6xmod ^                          |                                                                                                    |                                | Mostra tutto X                  |

Figure 30 – XPANGO Driver Editor: mapping file creation successfully completed and auto download of XPANGO driver

For a successful communication with the device, its XPANGO driver should be in IoT SCADA Server's *Library* of *Things*.

Therefore, first upload .xmod file to IoT SCADA Server (see *IOT SCADA Server Installation and User Manual* - Section 5.5.1), then set communication parameters of the device (see *IOT SCADA Server Installation and User Manual* - Section 5.2.2.1).

Alleantia

### 4 Guidelines and suggestions

If the file contains errors, "The uploaded file contains some errors" message will be displayed and XPANGO Driver Editor will auto download errors.xlxs file.

| Generazione file di mapp X                   |                                                                                                    |   |                           | 4                      | - 0 ×                         |
|----------------------------------------------|----------------------------------------------------------------------------------------------------|---|---------------------------|------------------------|-------------------------------|
| ← → C ① cloud.alleantia.com/xmod/convert.zul |                                                                                                    |   |                           |                        | ☆ :                           |
| Alleantia<br>All ethings Joined              |                                                                                                    | * | <things> library</things> | Crea <things></things> | Benvenuto,<br>Marco Polizzi 🗸 |
|                                              | Generazione file di mappatura                                                                                             |   |                           |                        |                               |
|                                              | Scarica il template Excel da utilizzare per la generazione del file di<br>mappatura di un dispositivo Modbus o Siemens S7 |   |                           |                        |                               |
|                                              | Scarica template Modbus                                                                                                   |   |                           |                        |                               |
|                                              | Scarica template Siemens S7                                                                                               |   |                           |                        |                               |
|                                              | Converti il file Excel in un file di mappatura                                                                            |   |                           |                        |                               |
|                                              | Upload file Excel                                                                                                    |   |                           |                        |                               |
|                                              | Carica ii file convertito nella sezione "Configurazione" → "Informazioni" →<br>"Catalogo dispositivi" del MaxBox          |   |                           |                        |                               |
|                                              | II file "ADAM-6024.xlsx1484143148233"<br>caricato contiene degli errori segnalati nel file<br>"errors.xlsx"               |   |                           |                        |                               |
|                                              |                                                                                                    |   |                           |                        |                               |
|                                              | © 2016 Alleantia S.r.I. info@alleantia.com 👔 Privacy Policy                                                               |   |                           |                        |                               |
|                                              | Versione beta                                                                                                    |   |                           |                        |                               |
|                                              |                                                                                                    |   |                           |                        |                               |
|                                              |                                                                                                    |   |                           |                        |                               |
|                                              |                                                                                                    |   |                           |                        |                               |
| errors.xlsx ^                                |                                                                                                    |   |                           |                        | Mostra tutto 🛛 🗙              |

Figure 31 – XPANGO Driver Editor: Errors in Modbus template and auto download errors.xlsx file

In this file, the cells with errors are highlighted and contain useful notes for problem solving. This system helps to find errors quickly (Modbus map has a lot of rows) and provides instructions to use it.

IoT SCADA Server devices can read and show a number of variables, which depends on the license uploaded to the device. It is recommended that you insert only necessary variables or disable the ones you do not need at the moment, setting *Preselected* cell to FALSE.

Organize the variables in sections to make IoT SCADA Server interface more readable, especially if you have a large number of variables.

Use only Microsoft Office programs to fill the templates. For example, if you use Apache OpenOffice, it will be impossible to conclude the mapping because of incompatibility.

XPANGO drivers for Siemens S7 PLCs created by XPANGO Driver Editor might be incompatible and, consequently, impossible to configure, with IoT SCADA server devices with software version lower 3.4.1.

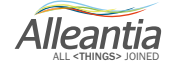

# 5 Contacts

#### Alleantia s.r.l.

www.alleantia.com

Registered offices: Via Tosco Romagnola, 136 56025 Pontedera (PI) Operating headquarters: Via Umberto Forti, 24/14 56121 Pisa VAT code/Tax code: IT 02011550502

info@alleantia.com

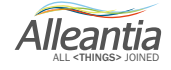

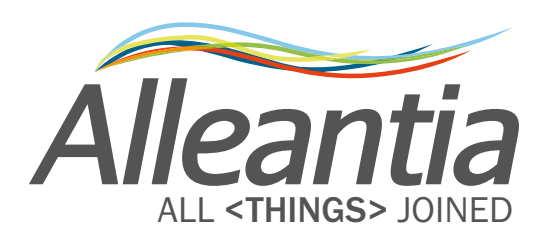

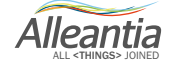

Alleantia s.r.l.

www.alleantia.com

Registered offices: Via Tosco Romagnola, 136 56025 Pontedera (PI) Operating headquarters: via Umberto Forti, 24/14 56121 Pisa VAT code/Tax code: IT 02011550502

 $\mathcal{K}$ 

....

 $\odot$ 

Ů

 $\bigcirc$ 

 $\succ$ 

@

Ö

÷

¢

((

∦

SMS

:

Ð

O

57

 $\overline{\mathbf{P}}$ 

古

**H** 

>>

**A** 

Tel: (+39) 050 9911933 Fax: (+39) 050 9655139 @: sales@alleantia.com

 $\sim$ 

. . .